# 自动化营销平台 产品用户手册

2020年12月

目 录

## 目录

| 1.   |         | 编制目的5     |
|------|---------|-----------|
| 2.   |         | 适用范围5     |
| 3.   |         | 功能概述5     |
|      | 3.1.    | 功能结构概述 5  |
| 4.   |         | 用户管理5     |
|      | 4.1.    | 用户登录5     |
| 5.   |         | 数据中台6     |
|      | 5.1.    | 品牌管理6     |
|      | 5.2.    | 数据配置7     |
|      | 5.2.1.  | 任务管理7     |
|      | 5.2.2.  | FTP 管理9   |
|      | 5.2.3.  | 文件日志管理10  |
|      | 5.2.4.  | 接口日志管理12  |
|      | 5.3.    | 商品管理12    |
|      | 5.3.1.  | 商品分类12    |
|      | 5.3.2.  | 商品13      |
|      | 5.4.    | 订单管理14    |
|      | 5.5.    | 门店管理15    |
|      | 5.5.1.  | 门店16      |
|      | 5.5.2.  | 导购        |
| 6.忠议 | 成度管理.   |           |
|      | 6.1.    | 积分规则管理19  |
|      | 6.2.    | 等级规则管理 21 |
|      | 6.3 活动和 | 只分管理      |
| 7.   |         | 会员管理      |

|    | 7.1.    | 会员 360 23   |
|----|---------|-------------|
|    | 7.2.    | 会员字段设置      |
|    | 7.3.    | 标签管理        |
|    | 7.3.1.  | 标签模板 29     |
|    | 7.3.2.  | 标签实例 30     |
|    | 7.4 客群管 | <sup></sup> |
|    | 7.4.1   | 客群筛选        |
| 8. |         | 营销工具        |
|    | 8.1 功能约 | 吉构概述        |
|    | 8.2 营销日 | 自动化         |
|    | 8.2.1   | 活动列表 35     |
|    | 8.2.2   | 活动流程        |
|    | 8.2.3   | 活动模板 47     |
|    | 8.2.4   | 活动审核        |
|    | 8.2.5   | 数据管理 50     |
| 9. |         | 系统管理53      |
|    | 9.1.    | 用户管理53      |
|    | 9.2.    | 角色管理55      |

#### 版本说明

|         |          | 文          | 档基本信  | 息  |     |      |
|---------|----------|------------|-------|----|-----|------|
| 文档      | 坂本       | 1.0        |       | 文林 | 当用途 | 内部使用 |
| 文档创     | 建日期      | 2020-12-24 | ŀ     | 机智 | 密等级 | 高    |
|         |          | 文          | ]档评审信 | 息  |     |      |
| 审阅<br>人 |          | 职务         | 评审时门  | 可  |     | 审阅意见 |
|         |          |            |       |    |     |      |
|         |          |            |       |    |     |      |
|         |          |            |       |    |     |      |
|         |          | 文          | 档修订信  | 息  |     |      |
| 版本      | 修正章<br>节 | 日期         | 作者    |    |     | 变更记录 |
| 1.0     |          | 2020-12-24 | 安佳乐   |    |     |      |
|         |          |            |       |    |     |      |
|         |          |            |       |    |     |      |

#### 1. 编制目的

为确保用户能顺利使用本产品的各项功能,特编写此用户手册,指导用户进行操作,也作为日常操作之参考资料。

#### 2. 适用范围

本文档适用于本产品的用户培训工作及日常业务操作之参考。适用的用户为使用本系统的相关管理人员。

#### 3. 功能概述

#### 3.1. 功能结构概述

【数据中台】: 数据中台提供用户运营状态监控、订单查询、商品查询、门店等;

【忠诚度管理】: 基于会员所属的积分规则及等级升降级规则;

【会员管理】: 通过注册的会员全生命周期管理查询;

【营销工具】: 通过配置活动规则及对应活动模板,推送于用户指定群组的用户,添加丰富多样的促销活动,并将所有活动统一管理;

【系统管理】: 品牌旗下多公众号/多用户与统一系统平台下进行管理,方便修改用户信息和所属角色,便于后台人员运维管理功能模块,提升系统维护的灵活性;

#### 4. 用户管理

#### 4.1. 用户登录

览器(建议 Chrome)中地址栏输入: <u>https://sshub-demo.smarket.com.cn/#/login</u>,进入用 户登录界面,如图 4.1-1

## -Finite Finite F

输入用户账号、密码,点击 登录 ,登录进入系统

## 5. 数据中台

#### 5.1. 品牌管理

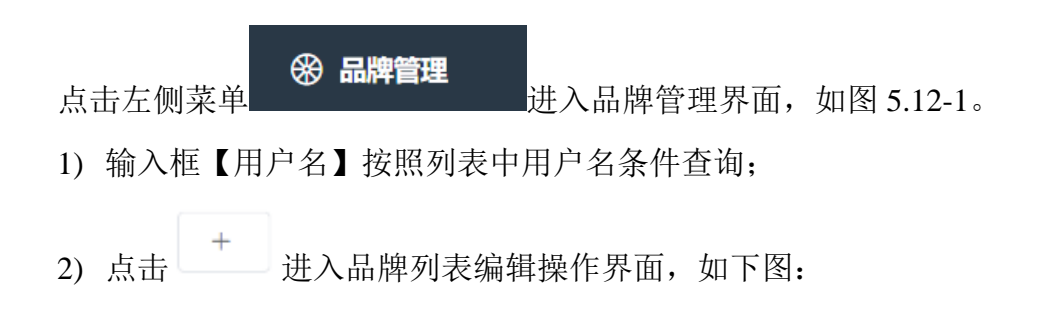

| Smart            | 84 |         | 网络医神 | 4910-1497 | 会员管理 | BHIS     | #00E99 | 用户题试品牌~ | 原作~ | 相户1~ | O IRIII |
|------------------|----|---------|------|-----------|------|----------|--------|---------|-----|------|---------|
| BMP8     BMP8    | ž. | ৮ জন্ম  | 彩石橋  |           | _    | _        |        |         |     |      |         |
| AUNTER           |    | 10 BORT |      |           |      |          |        |         |     |      |         |
| di <b>KRA</b> M  | 83 |         |      | 品牌名称      |      |          |        |         |     |      |         |
| () <b>ANG</b>    | 4  |         |      | . 8000    |      |          |        |         |     |      |         |
|                  |    |         |      | 数限向       |      |          |        |         |     |      |         |
| 臣门法管理            | Θ. |         |      |           |      |          |        |         |     |      |         |
|                  | R  |         |      |           | 取明   | 1002 - L |        |         |     |      |         |
| 土 会风管理           | R. |         |      |           |      |          |        |         |     |      |         |
| .≟ ≎∭360         |    |         |      |           |      |          |        |         |     |      |         |
| 2 98788 <b>8</b> |    |         |      |           |      |          |        |         |     |      |         |
| 🕞 香甜管理           | 73 |         |      |           |      |          |        |         |     |      |         |

3) 点击列表项 ,进行对应编辑调整界面,如下图:

| Smart (640                                                                                                    | 84   |        | 网络医神 | 12:00-0-04 | ···· 会受管理 首切工员        | <b>第65出的</b> | 用户测试品牌~ | 第合~ | 相户1 ~ | 0 811 |
|----------------------------------------------------------------------------------------------------|------|--------|------|------------|-----------------------|--------------|---------|-----|-------|-------|
| Bitter     Bitter     Bit | 1    | ← 2003 | 编辑   |            |                       |              |         |     |       |       |
| lein aantan                                                                                                    |      |        |      | 10.00020   | 15 D./m               |              |         |     |       |       |
| di BERCH                                                                                                    | - 24 |        |      | 11114-1110 | maint                 |              |         |     |       |       |
| 曲 网络管理                                                                                                    | - 22 |        |      | - 縮約       |                       |              |         |     |       |       |
| 心 拉中装饰                                                                                                    |      |        |      | 整理句。       | parmite @             |              |         |     |       |       |
| 臣门总管理                                                                                                    | - 64 |        |      |            | and the second second |              |         |     |       |       |
| 🗅 建碱建设器                                                                                                    | - 82 |        |      |            | ROH - Dive            |              |         |     |       |       |
| 土 会风管理                                                                                                    | 10   |        |      |            |                       |              |         |     |       |       |
| 1 2/0360                                                                                                    |      |        |      |            |                       |              |         |     |       |       |
| 2 grading                                                                                                    |      |        |      |            |                       |              |         |     |       |       |
|                                                                                                    | - 24 |        |      |            |                       |              |         |     |       |       |

4) 点击 ,进行相应列表项删除。

#### 5.2. 数据配置

#### 5.2.1. 任务管理

点击进行数据导入,如订单、商品、会员、导购、门店等数据导入执行任务。一般情况 于研发人员进行初始化数据或外部数据纳入任务配置。如图:

|                                                                                                    | + 任务名称        |                                                                                                    | st.ds                                       | With Mark                   | 一 一 市市              | 88                                                                                               |
|----------------------------------------------------------------------------------------------------|---------------|----------------------------------------------------------------------------------------------------|---------------------------------------------|-----------------------------|---------------------|--------------------------------------------------------------------------------------------------|
| 品牌管理                                                                                                    |               |                                                                                                    |                                             |                             |                     |                                                                                                  |
| 数形式:當                                                                                                    | 任約名称          | 状态                                                                                                    | 传纳类型                                        | 眼睛方式                        | 执行时间                | 实体类型 操作                                                                                          |
| <ul> <li>任务数据</li> <li># FTP管理</li> </ul>                                                                                  | 订单导入          | 日用                                                                                                    | 文件                                          | 1/175-0                     | 福天14647分            | com sinobasedm cr<br>m.model vo TempOr D 2 ±<br>derVo                                            |
| 阜 文件日本管理<br>此 接口日本管理                                                                                                    | 南部每入          | 启用                                                                                                    | 文件                                          | UTF-8                       | 短天14台00分            | com sinobasedm cr<br>m model po.product. D Z ±<br>TengiProduct                                   |
| 新品管理 -<br>订単管理<br>ロの管理                                                                                                    | 南品分类导入        | сня                                                                                                    | 24                                          | UTF-8                       | 预天t4向06分            | pom.ainobasedm.cr<br>m.model.po.product,<br>TempProductCatego<br>V                               |
| E-HOTEVE                                                                                                    |               |                                                                                                    |                                             |                             |                     |                                                                                                  |
| 1912 <b>9</b> 1                                                                                                    | 初售口店每入        | ala di la casa di la casa di la c | 文件                                          | UTF-8                       | 陶天14点10分            | com anobesedm cr<br>m. model, po, wates. Te D 2 4                                                |
| ateritym                                                                                                    | 添加进           | 入任务编辑                                                                                                    | <sup>文#</sup><br>\$界面进行<br>***** <b>***</b> | 町元3<br>配置,如下                | ₩₹4481099<br>「图:    | oom arrobasedm.cr<br>m.model.po.sates.Te D 2.4<br>arroPointerPhase                               |
| 14.00没来                                                                                                    | ₩1059X<br>添加进 | 2011<br>入任务编辑<br>parates<br>693 新增                                                                                                    | <sup>文#</sup><br>\$界面进行<br>*****            | 町元3<br>配置,如下                | ₩¥¥4421099          | oom arsobasedm.cr<br>m.model.po.sates.Te<br>acc#finite=Phone<br>用户選ば品種 ~ 原産 ~ 相r                 |
| aderitere +<br>) 点击 +<br>Smart 640<br>@ theorem<br>& aderitere<br>& aderitere<br>& aderitere<br>& aderitere<br>& aderitere | 添加进           | 之间<br>入任务编辑<br>1845年<br>1847年                                                                                                    | ☆#<br>早面进行<br>@Down?                        | unr-s<br>配置,如下<br>™ Amira = | ₩₹44810分<br>「图:<br> | oom arrobasedm.cr<br>m.model.po.sules.Te<br>m.model.po.sules.Te<br>D 2 4<br>日戸38642月1巻 - 近夜 ~ 裕介 |

2) 输入框【任务名称】及【状态】属于任务管理列表内容检索条件,其中状态条件按照 启动/禁用下拉查询。如下图;

-执行問題 副原作

\* 文件研鑽

"本地该取目到

前品管理
 1 印管理

臣 口信管理

-

| Smart 600                                        | . partition | 电 的过去分词 | 会受管理 其出工 | 01239 A   |          | 用户路ば品牌 〜 第四 〜                                                          | 相内1~ 口出 |
|--------------------------------------------------|-------------|---------|----------|-----------|----------|------------------------------------------------------------------------|---------|
| i ekanden in in in in in in in in in in in in in | + 4888      | í       | 状态       | With M    | ~ #B     | 88                                                                     |         |
| di BERGE                                         | 任务名称        | 秋市      | 体输类型     | een<br>第月 | .494890  | 实体类型                                                                   | 1815    |
| ◆ 任時間間<br>→ FTP管理                                | 订单导入        | 启用      | 菜件       | UTF-8     | 孢天14后47分 | com sinobesedm.cr<br>m.model.vo.TempOr<br>derVo                        | ± 3 0   |
| 章 文件日本管理<br>止 接口日本管理                             | 南部每入        | 启用      | 文件       | UTF-8     | 程天14歳00分 | com sinobasedm cr<br>m model po, product.<br>Tempi <sup>p</sup> roduct | 0 ¢ ±   |
| ① 商品管理 →<br>○ 订单管理                               | 麻品分类导入      | 19月1    | 文件       | UTF-8     | 短天14点06分 | com sinobasedm.cr<br>m model po.product,<br>TempProductCatego<br>ry    | o 2 s   |
| C: :::::::::::::::::::::::::::::::::::           | 销售门店与入      | 启川      | 文件       | UTF-8     | 期天14点和分  | com sinobesedm.cr<br>m.model.pc.suites.Te                              | D Z A   |

#### 5.2.2. FTP 管理

点击进入 FTP 管理界面,主要是基于会员导入和数据导入对应 FTP 文件服务器端口/IP 地址信息配置。一般情况于研发人员进行初始化数据或外部数据等相关操作配置。如图 6.1.2-1。

| Smart                     | 84   | <b>1</b>       | 的基础 微信小校序 \$      | A-Q管理 首出工具 | <b>三位信</b> 制 | 用户测试品牌 ~ 1 | 商店〜 相内(〜 口道山 |
|---------------------------|------|----------------|-------------------|------------|--------------|------------|--------------|
| i exercita<br>Internation | 112  | +              | _                 |            |              |            |              |
| di BERAT                  | ~    | 88             | 评地址               | 101C       | 周户署          | 9259       | 腦帘           |
| ● 任約管理                    |      | 政部四人           | 11                | 22         | sinobase     | eftp@123   | 2 0          |
| ★ FTP服用<br>● 文作日を登り       |      | <b>共1条 108</b> | ый - ( <b>т</b> ) | 補件 1 四     |              |            |              |
| ⊯ 接口日表管理                  | •    |                |                   |            |              |            |              |
| ① 商品管理                    |      |                |                   |            |              |            |              |
| 净 红色器雕                    |      |                |                   |            |              |            |              |
| 造 内核管理                    | - 20 |                |                   |            |              |            |              |
| C) salada                 | - 51 |                |                   |            |              |            |              |

图 6.1.2-1

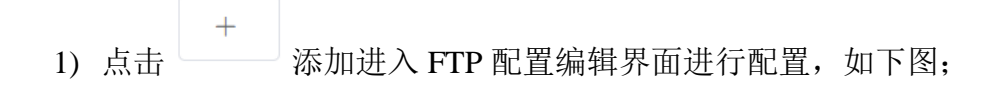

| Smart 😡                                                                                                    | 60          |                           | 网络医神 | 4910-14919 | 会受管理 | BHIR | 35.07 E H | 用户测试品牌。 | 原作。 | 相户1 ~ | 0 814 |
|----------------------------------------------------------------------------------------------------|-------------|---------------------------|------|------------|------|------|-----------|---------|-----|-------|-------|
| <ul> <li>(1) 数数中台</li> <li>(2) 品牌管理</li> <li>(4) 数数数据</li> <li>(4) 数数数据</li> <li>(4) 数数数据</li> <li>(4) 数数数据</li> <li>(4) 数数数据</li> <li>(4) 数数数据</li> <li>(4) 数数3</li> </ul> | 2           | <ul> <li>— 201</li> </ul> | 新増   | · 68 ·     | 1    |      |           |         |     |       |       |
| <ul> <li>※ 180日本数4</li> <li>① 市品数年</li> <li>② 订申答用</li> <li>③ 门名数4</li> <li>③ 引品数4</li> <li>○ 式申答用</li> <li>○ 式申答用</li> </ul>                                               | •<br>•<br>• |                           |      | - 89<br>1  | 805  | 2    |           |         |     |       |       |

2) 点击 🖉 按钮编辑,进行对应编辑调整界面,如下图:

| ······································ | (20) | 蝙蝠 |       |          |  |  |
|----------------------------------------|------|----|-------|----------|--|--|
| di INFAR                               |      |    | 188   | 数据导入     |  |  |
| ● 任务管理                                 |      |    | *)P地社 | 1        |  |  |
| 🛪 हाम्ब्रिस                            |      |    | "湖口"  | - 22 +   |  |  |
| <b>阜 文作日本登旧</b>                        |      |    | · RPS | ACCESS 1 |  |  |
| ★ 接口日表管理                               |      |    | - 840 | 1000     |  |  |
| C) TIMEM                               |      |    | - 900 |          |  |  |
| E DAME                                 |      |    |       | 404      |  |  |
| 34000M                                 |      |    |       |          |  |  |

3) 点击 🗓 删除对应列表项;

## 5.2.3. 文件日志管理

点击进入该模块界面,该管理模块是基于 6.1.2 FTP 管理的数据执行结果监控列表, 如图:

| Smartifue en                                   | any tangates                         | e 0205-14979 \$ | <b>《负管理</b> 第1011月 | <b>三位臣</b> 申 |      | 用户测试品牌。 | 第合~ 相内1~ 0週間            |
|------------------------------------------------|--------------------------------------|-----------------|--------------------|--------------|------|---------|-------------------------|
| <ul> <li>● 882年67</li> <li>● 882年67</li> </ul> | assa ing                             |                 | inpose o           | 12           |      | at the  | 88                      |
| di BARANI -                                    | 感题的文件                                | 德政总划            | (目的)起切)            | 读取失败         | 每入或功 | 写入失败    | 051297072               |
| ● 任务管理<br>→ FTP管理                              | * "em/data/last0                     | t               | 1                  | 0            | 1    | û       | 2020-08-21 14:47:<br>00 |
| ◆ 文件日志観理<br>止 接口日志管理                           | Aathom/data/bal0<br>Dicimbac/2020082 | 2               | 2                  | 0            | 2    | 0       | 2020-08-21 14:42:<br>00 |
| 12 可伸管理<br>13 门站管理                             | A                                    | 1               | 0                  | Ŧ            | 0    | 0       | 2020-08-21 14:23<br>00  |
| C 200000 -                                     | Amricon/data/test0                   | А.              | 0                  | 30           | 0    | D       | 2020-68-21 14:19:<br>00 |

 输入【任务名称】及按照【时间范围】条件项,点击 滤如图 6.1.3-2; 印印

进行有效条件筛选过

 任务运行后可以查看运行结果。如任务出现读取失败,或者写入失败,会显示失败 次数,并变成蓝色可点击。点击后弹出弹窗显示报错内容

|          | क सञ्चल<br>अ हाम्ह्रेष                                         | Ausr/cms/data/teut0<br>19 | 1 | ŋ |            | 0      | 0 | 2020-08-21<br>00 | 14,23: |
|----------|----------------------------------------------------------------|---------------------------|---|---|------------|--------|---|------------------|--------|
| ŝ        | <ul> <li>◆ 文件日志管理</li> <li>☆ 福口日志管理</li> <li>● 商品管理</li> </ul> | Austramidistation()       | 1 | n | 9          | D      | 0 | 2020-08-21<br>00 | 14:19: |
| 6.L.,    | 69Y                                                            |                           |   |   |            |        |   |                  |        |
| ve<br>ve | 错误详情                                                           |                           |   |   |            |        |   | ×                |        |
| ю        | 错误行                                                            |                           |   |   | 错误信息       |        |   |                  | 0      |
| v/c      | 1                                                              |                           |   |   | birthday字段 | 类型转换异? | Ë |                  |        |
| st       | < 1                                                            | >                         |   |   |            |        |   |                  | 0      |

#### 5.2.4. 接口日志管理

点击左侧菜单进入该模块界面,该管理模块是基于 6.1.1 任务管理的数据执行结果监控列表,如图:

1) 输入【任务名称】及按照【时间范围】条件项,点击 进行有效条件筛选过 滤如图 6.1.4-2;

| 01210100                          | 100           | の第二                         | 000107 | 10007-00           | NUA SER     |    | SARE .           | 1022571                                              |
|-----------------------------------|---------------|-----------------------------|--------|--------------------|-------------|----|------------------|------------------------------------------------------|
| and the second                    | i scloebu     |                             | 1      |                    | 2           |    |                  | 2010-10-20 14:40:22                                  |
| Sector Software                   | nationality ( |                             | 9      |                    | 1           |    |                  | 2013-19-26 m 26-19                                   |
| ta includes                       | satureOran 1  |                             |        |                    | .01         |    | 9.5              | 2016-10-38 m 22-23                                   |
|                                   |               |                             |        |                    |             |    |                  |                                                      |
| a atta                            | ~             | ativitati a                 |        |                    |             | -  |                  |                                                      |
| 8 anis                            | 9-<br>        | Thirth                      |        |                    | <b>A</b> 11 | 28 |                  |                                                      |
| 0 2010<br>0 2010                  |               | 11953 <b>a</b><br>11953     | IJ     | -                  | RAJES       | 28 | 海入来班             | Balleriyi                                            |
| 6 237/5<br>58<br>matematSaveOrder | annesian<br>1 | nteitas a<br>anna<br>1      | τŋ     | -<br>18005430<br>0 | RANDO<br>1  | 22 | 28772-2842<br>0  | Ballipsing<br>2013-16-28 14:40:2                     |
| B 2010<br>SB<br>rotomalSaveOrder  |               | nterior<br>antici<br>n<br>1 | 29     | -<br>              | REARDS<br>1 | 22 | жаляни<br>0<br>0 | 89889990<br>2019-16-26 14:40:2<br>2019-16-26 11:26 1 |

#### 5.3. 商品管理

#### 5.3.1. 商品分类

点击左侧菜单进入商品分类界面:

输入框【名称/编码】,点击

进行有效条件筛选过滤如图 6.3.1-2;

| Smartleub                                 | -        | 和信意等 微信/48/平 <b>会员管理</b> 第1 | iin angre | 用户路は品牌 ~ 原言 ~ 相戸1 ~ ○ 提出 |
|-------------------------------------------|----------|-----------------------------|-----------|--------------------------|
| ) <b>60</b> 0440<br>) 200460              | 6#       | 594                         | 639; B.R  |                          |
| di BERG                                   | - 88     | 1000                        |           | 2.0                      |
| A 400 00 00 00 00 00 00 00 00 00 00 00 00 | 交流       | 1001                        |           | 2020082101               |
| <u>∆ 829</u> #                            | 225      | 2001                        |           | 2020082101               |
| # 955                                     | 8.9      | 1002                        |           | 2020082101               |
| 边 红本袋地                                    | 8.4.5    | 1001                        |           | 2020062101               |
| □ 自動管理                                    | 162      | 1004                        |           | 2020082101               |
| CI BARAKA                                 | 2.000    | 1005                        |           | 2020082101               |
| 土 会保管理                                    | 9<br>196 | 1000                        |           | 2020082101               |
| ± ⊕51360                                  | 共7条      | 108/01 - 1 1 ) AND 1        | д         |                          |

## 5.3.2. 商品

点击左侧菜单进入商品界面;

1) 输入框【名称/sku】,或者点击分类下拉框进行选择,点击 进行有效条件筛 选过滤;

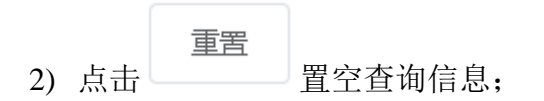

| Smartieub                                          | 64     |               | 会受管理 直闭工具 系统管理 | U BF            | 「第は品牌 ~ 原言 ~ 相戸1 ~ 〇 原則 |
|----------------------------------------------------|--------|---------------|----------------|-----------------|-------------------------|
| <ul> <li>60 8089467</li> <li>60 8089678</li> </ul> | 1      | 名甲            | sku            | 9 <b>4</b> 2007 |                         |
| di BERGE                                           | - 24   | sku           | 88             | 分員              | 品碑                      |
| A 4000                                             | ~      | Product00001  | NUMIT          | 女業              | 2020082101              |
| ∴ <b>M</b> M9类                                     |        | Product00002  | HE HAT         | 22 X X          | 2020082101              |
| A 85                                               |        | 共2条 10部/页 - 1 | ) ma t д       |                 |                         |
| 位 订单管理                                             |        |               |                |                 |                         |
| 白店管理                                               | 10     |               |                |                 |                         |
| CT BARRION                                         | -      |               |                |                 |                         |
| 土 会保管理                                             | $\sim$ |               |                |                 |                         |
| ± 051360                                           |        |               |                |                 |                         |

## 5.4. 订单管理

.

点击左侧菜单进入订单查询界面,如图:

| 1884                                          | 0.016 | 90.0 | 0.00 | 7988   | 13869                              | 米式市時   | 0.0.6%                                    | 7800                    | (Telep       | 10/0 |
|-----------------------------------------------|-------|------|------|--------|------------------------------------|--------|-------------------------------------------|-------------------------|--------------|------|
| Teruk Großersell<br>Familie                   | 10    |      | 041  | (pre ) | -2001507-30<br>1030805309<br>75658 | 111100 | 344040000<br>+0000100%<br>00620102482     | 2019-10-10 1<br>9-45-56 | 0.00         | 12   |
|                                               | +83   |      | 040  | -      | attitest<br>B                      | 15.85  | 91A46475283<br>F6842815189<br>8257788478  | 2018-10-10-1<br>9-10:06 | 0.810        | 10   |
| NCVER LE LINE AND                             | 100   |      | .049 | 100 C  | +101030-17<br>1823(46)<br>18       | 19185  | HARDFICED<br>PREVATURE<br>RECYNNETE       | 2019-13-13 1<br>8-43.56 | 0.977        | 110  |
| 12-18-17-10-+48                               | +88   |      | 100  | 10     | *1012128-17<br>2012119383<br>20    | 15.62  | 01340-010202<br>P4942412129<br>6207706070 | 2016-13-13 1<br>8-13-56 | <b>Alter</b> | **   |
| Norde La Prise Prise<br>Recommendaria (Prise) | 184   |      | 1011 | 120    | *910-00-7<br>2021/#825<br>20       | 11000  | 9134047500<br>6494047000<br>400750670     | 2019-12-10-1<br>8-42-08 | iberr.       | **   |
| The second second                             | +10   |      | 100  | 100    | +10100-7<br>2010-81                | 11202  | 01.448-010.002<br>P46424101P8             | 2010-02-03 /<br>1042-06 | 1000         | 110  |

1) 点击 件的订单 跳出条件筛选,输入【订单编号/手机号/门店编号等】查询符合条

| THE O                                  | Q.MINE | 910.9 | 108  | THERE | 130304                                 | 9400            |  |  |
|----------------------------------------|--------|-------|------|-------|----------------------------------------|-----------------|--|--|
| 101212000<br>1005                      | -      |       | THE  | pe.   | -speciality)<br>demonstration<br>mig.m | 035899          |  |  |
| n wygiaeria<br>wysiaeria               | 3.87   |       | 989  | pa    | eronoration<br>int 1 stars at          | (356時<br>+(249) |  |  |
|                                        | 10.0   |       | 080  | 100   |                                        | 1011020         |  |  |
| 12 1012130140<br>14 142131514          | *22    |       | aka. | jen   | *1010130+*<br>(#110#42)<br>(#          |                 |  |  |
| 1210121302188<br>820004188043          | *##    |       | ймп  | Jean  | = 1010 Cile=<br>= 1 11 = 40<br>(%      |                 |  |  |
| 10000000000000000000000000000000000000 | 3.84   |       | 1345 | 224   | - toto cip-                            |                 |  |  |

- 2) 点击 置空查询信息;
- 3) 点击列表项对应的【订单编号】,预览该订单的详细信息。如下图:

| Smartifue    | - 60  | 做信题理         | 做G-1497年 会员管理           | 市内工作 市代管理 | 3    | 11中期は品牌 ~ 近古 ~ 相片 | •1 - © #11 |
|--------------|-------|--------------|-------------------------|-----------|------|-------------------|------------|
| (i) 8389467  |       | Pana arte    |                         |           |      |                   |            |
| ) aangan     |       | SKU          | 商品名称                    | 02.58     | 销售单价 | 糖酱总价              | 1          |
| di BREATR    | - 21  | Product00001 | SURAT                   | 5         | 0    | 150               |            |
| A 4400       | × 1.  |              |                         |           |      |                   |            |
| 🗇 Maria      |       | 订单信息         |                         |           |      |                   |            |
| ain 1953     |       |              |                         |           |      |                   |            |
| 11-11-000    |       | 订单编号 1       | .11E+12                 |           |      |                   |            |
|              |       | 会员编号 4       | 12c3e0d598349faafabfb2c | 21183469  |      |                   |            |
| 画: 门店管理      | 10    | 品牌」          | 目户测试品牌                  |           |      |                   |            |
| TT SHOULD BE |       | 门店名称;        | 后中路门店                   |           |      |                   |            |
| CONTRACT.    |       | 数据来源 v       | vechat                  |           |      |                   |            |
| 二 会員管理       | - C - | 追单号 3        | 443433434               |           |      |                   |            |
| ± @55360     |       | 下单时间 2       | 020-08-07 00:00:00      |           |      |                   |            |
|              |       | TOSE T       | Féé                     |           |      |                   |            |

5.5. 门店管理

#### 5.5.1. 门店

点击左侧菜单进入门店界面,如图。

| Smart                                        | -        |       | 地位医师 边位    | 1187F - <b>\$</b> 5 | <b>管理</b> 四回工 | 5 50(E)    | 6          |               | 用户测试员          | 線~ 道在~ | 相户1 - 0週間              |
|----------------------------------------------|----------|-------|------------|---------------------|---------------|------------|------------|---------------|----------------|--------|------------------------|
| <ul> <li>BLEMENT</li> <li>BLEMENT</li> </ul> | ÷.       | 調整時点  | nese       | 中国发展                | 的现在分词         | 品牌         | 门边由进       | 标识性器          | 门店無限           | 门床探索   | A RED TOT              |
| 4 88688                                      | ал<br>21 | 1     | 「新生命部门     | 240.5117            | triai         | 2020082101 | 1.31414845 | . 49.05 62.04 | 1 (1404)940381 | 正常     | 2020-08-21<br>14:10:01 |
| 」。<br>1948年<br>1958年                         |          | 2     | 新石南南门<br>店 |                     | tmail         | 2020082101 |            |               |                | 正常     | 2029-08-21<br>14:10:01 |
| 記 <b>138</b><br>上 1989                       |          | 其2条 K | 984/00 - I | 4                   | 商社 1 丸        |            |            |               |                |        |                        |
|                                              | -        |       |            |                     |               |            |            |               |                |        |                        |
| 1 051360                                     |          |       |            |                     |               |            |            |               |                |        |                        |

高级筛选

1) 点击 跳出条件筛选,输入【门店/手机号/门店编号等】查询符合条件的 订单信息,如图 6.5.1-2;

| 🖗 miterina.   | THEFT                                                                                                    |                  |                       |             | 门店名称          |         |      |
|---------------|----------------------------------------------------------------------------------------------------|------------------|-----------------------|-------------|---------------|---------|------|
|               | 10000                                                                                                    | Public Sera      | Control Control State | 2000        | CIERC         |         |      |
| de anaven     | The second second secon | ( Juliet Provide |                       | 11100       |               |         |      |
| itte maantale | - 13                                                                                                    |                  | tretau#               | 2520002101  | 门店状态          | anasis. |      |
| ं सम्बद्ध     | 2                                                                                                    |                  | trial                 | 2020082101  | 大团名称          |         |      |
| 10. CMAR44    |                                                                                                    |                  |                       | 2012/12/202 | 100 Miles 100 |         |      |
|               | 开2条 1                                                                                                    | ukig - i e       | 1 80 1 1              | 9.)         | 1550(270)     | animi-  |      |
|               |                                                                                                    |                  |                       |             |               |         |      |
|               |                                                                                                    |                  |                       |             |               |         |      |
|               |                                                                                                    |                  |                       |             |               |         |      |
| E -010360     |                                                                                                    |                  |                       |             | 10.00         |         | 1000 |

- 2) 点击
   重置
   置空查询信息;
- 3) 点击列表项对应的【门店名称】,预览该门店的详细信息。

| Smart (600      | eren 💼 yar | 1.医神 (810-1-149 | 序 会受管理 营销工具 系统管理 | 用户测试品牌 ~ 原言 | - 相P1 - 0.000 |
|-----------------|------------|-----------------|------------------|-------------|---------------|
|                 | ÷ 1881 (]  | 店详情             |                  |             | 1             |
| di KEAT         | с.<br>С    | 0588            | 新石廠造门店           |             |               |
| ① 39%2          | -          | 门店编档            | 2.               |             |               |
| 后 <b>758</b> 度中 |            | 数据学习            | trul             |             |               |
|                 |            | 历在窗的            | 再北               |             |               |
| - 240000        | -          | 所在城市            | 石孝元              |             |               |
| L 051360        |            | 所在ISM           | Mittax           |             |               |

#### 5.5.2. 导购

点击左侧菜单进入导购界面,如图所示。

| 2849   |        |          |                                       |    |            |              |                   |                 |          |            |                       |
|--------|--------|----------|---------------------------------------|----|------------|--------------|-------------------|-----------------|----------|------------|-----------------------|
| 0.2.40 | man.s  | 133497   | 0352370                               | 出料 | 1073.6100  | 83944        | 100               | 2025W           | 0.849.65 | ×89894     | AREE                  |
|        | ##Tel  | 0000323  |                                       |    | 1998-04-15 | 14401408586  | 11223@ratio<br>10 |                 | 0        | 2010-08-22 | 2019-03-25<br>5-26-02 |
|        | 44.90  | 00231101 | erekola<br>De                         | -  | 1000-02-10 | 10011007500  | 11114@sp.co       | 28082           | R.       | 2018-11-22 | 2019-09-25<br>0 00.00 |
| 12(10) | 358    | 2275104  | -0225101+07<br>1078281896<br>1076 (W) | 11 | 1954-05-09 | 12111110259  |                   | 111355          | ((0))    | 2010/07/18 | 2010-06-22<br>2:31:27 |
| 197195 | 728    | 200703   | (1001000)(他<br>北京政大学市<br>1009年        | 10 | 1014-35-09 | 1211171(2278 |                   | 107-19 <u>5</u> | 195      | 2010-07-12 | 2019-08-22<br>3 37 22 |
| menzal | white  | striman  | oonanoa<br>Londoola<br>Rese           |    | 1990-05-01 | 13062309509  |                   | water.          | 6        | 2019-03-08 | 3019-08-33<br>3:37:11 |
| 98.223 | (1973) | 201-5442 | <2015853×団<br>州京道人内九                  |    | 1985-10-28 | 10676362456  |                   | 41.95           | ē.       | 2018-07-18 | 2019-06-22<br>2:37:11 |

图 6.5.2-1

1) 点击 跳出条件筛选,输入【导购姓名/导购工号/门店编号等】查询符合 条件的订单信息,如图;

|      |        |             |                              |     |                | - materia |   |  |
|------|--------|-------------|------------------------------|-----|----------------|-----------|---|--|
| RAIS | 105155 | (000000)    | Classifie                    | 225 | 10010-0300     | BRIG      |   |  |
|      | ##710  | a00000<br>1 |                              |     | 1909-04<br>35  |           |   |  |
|      | ##(NE  | 80201111    | SPORTAGE                     |     | 1999-00        | 门卖品有      |   |  |
|      |        |             |                              |     |                | 大区名称      |   |  |
|      | 104    |             | I-RICH<br>BATTER<br>RECEIPTE |     | 1984-05-<br>01 | 0.805     |   |  |
|      |        |             |                              |     |                |           | _ |  |

- 2) 点击
   重置

   型空查询信息;
- 3) 点击列表项对应的【导购工号】,预览该导购的详细信息。如图;

| ← 返回 │ 号购详情 |             |
|-------------|-------------|
| 导购名称        | 刘瑞          |
| 导购工号        | 127107      |
| 品牌          | GXG         |
| 所属门店        | 2061506     |
| 出生日期        | 1994-05-08  |
| 性别          | 男           |
| 联系电话        | 13111710379 |
| 详细地址        |             |
| 邮箱          |             |
| 入职时间        | 2018-07-13  |
| 在职状态        | 离职          |
|             | 取消          |

图 6.5.2-3

## 6. 忠诚度管理

## 6.1. 积分规则管理

点击进入积分规则管理界面,如图所示。

| C2 - \$1492638      | 01/1770         | 19475-64979 | 会局管理 田田丁田  | 10.00 (T-10)            | Be                      |                    | HOLY DUN           |
|---------------------|-----------------|-------------|------------|-------------------------|-------------------------|--------------------|--------------------|
|                     | An Andrew A     | 144077407F  | HOLD CHILD |                         |                         | solwdatine - sitta | Here's - Lo Actual |
| III FAN             | +   hereise     |             | 1 di       |                         |                         |                    |                    |
| 1 99                |                 |             |            |                         |                         |                    | 19445-1            |
| 🗀 subricm —         | 线的名称            | 品牌          | 這相够壞       | 开始的问                    | 結果的河                    | 启用状态               | 操作                 |
|                     | 1155            | 2020062101  | 章母1        | 2020-08-21 14:30:3<br>1 | 2020-10-31 00:00:0<br>0 | 白用                 | 2                  |
| C 26 AN INCOMESTIC  | Teer            | 2020082102  | Test       | 2020-10-22 11:45:0<br>9 | 2020-10-27 00:00:0<br>0 | 0/E                | 3.                 |
|                     |                 |             |            | 2020 10 26 00 00 0      | 7070-10-74-00-00-0      |                    |                    |
| 盖 会规管理              | 新人入会            | 2020082102  | test       | 0                       | 0                       | 前用                 | 2                  |
| ▲ 会现360<br>② 会现字段设置 | 11.000200100035 | 2020082101  | 金松1        | 2020-10-20-00.00 0<br>0 | 2020-12-31 00:00:0<br>0 | 白月                 | 4                  |
| 合 者將管理              | 注册10            | 777         |            | 2020-11-27 00:00-0<br>0 | 2020-11-30 00.00-0<br>0 | 熱用                 | 2                  |
| □ 标签管理 -            |                 |             |            |                         |                         |                    |                    |

1)点
 按钮,添加积分规则,输入【规则名称】,选择品牌、等级、有效时间、积分比例等。如图:

|               |           | 做你放开 | 1010-14919 | 会员管3   |   | un rei | 市政管理  | 用户题试品牌。 | 原作~ | 相户1~ | O IRIII |
|---------------|-----------|------|------------|--------|---|--------|-------|---------|-----|------|---------|
| III I MANOR   | Chicago 7 | 1000 |            |        | - |        |       |         |     |      | 1       |
| i in cara     | ← 返回      | 新唱   |            |        |   |        |       |         |     |      |         |
| 1 98          |           | 职    | 分累计规则      |        |   |        |       |         |     |      |         |
|               |           |      |            |        |   |        |       |         |     |      |         |
|               |           |      | * 規則的府     |        |   |        |       |         |     |      |         |
| 🖂 izerminista |           |      | ' 53.00    | Page 1 |   |        |       |         |     |      |         |
| □ 話神的管理       |           |      | - 16-65    | 2010   |   |        |       |         |     |      | 1.0     |
| 盖 会规管理        |           |      |            |        |   |        |       |         |     |      |         |
| A \$53360     |           |      | * #EXXIII  |        |   |        |       |         |     |      |         |
| ② 会员学校说器      |           |      | * #RS91ERM |        | 1 | +      | 181-0 |         |     |      |         |
| □ 各群管理 -      |           |      |            |        |   |        |       |         |     |      |         |
| □ 标签管理 -      |           |      | - 和69添加    |        | 0 | +      | (A)   |         |     |      |         |

2) 输入【规则名称】,点击查询按钮进行有效条件筛选过滤;

3) 点击 🖉 , 可编辑该规则, 如图:

| C2 +1442610    | 45/035   | RE 1000-1-1979 | 会员管理      | 常和工具       | 1000010       |            | 用户跳ば品牌~ | 第四一 一 第一 1 | o init |
|----------------|----------|----------------|-----------|------------|---------------|------------|---------|------------|--------|
| 臣 口名管理         |          |                |           |            |               |            |         |            |        |
| III fans       | ← is回 编辑 |                |           |            |               |            |         |            |        |
| 1 1999<br>1    |          | 积分累计规则         |           |            |               |            |         |            |        |
| 🗀 BARRA 👘      |          |                |           |            |               |            |         |            |        |
|                |          | * 提明色称         | 普通等型积分    | 19221      |               |            |         |            |        |
| 🗇 stantinutina |          | 1 53.00        | 用户期总组织    | 7          |               |            |         |            |        |
| 白菇神经管理         |          | - 10.00        | -         |            |               |            |         |            | 1.0    |
| 盖 会规管理         |          | 10,48          | Wes/ADM   |            |               |            |         |            |        |
| ± ⊕#3900       |          | * #2103.00T    | 2020-08-2 | 1 14:30:31 | (B) 2020-10-3 | 1 00:00:00 |         |            |        |
| 之 会與字段設置       |          | * 63551£84     | - 4       | +          | 181-0         |            |         |            |        |
| 一 各部管理 ~       |          |                |           |            |               |            |         |            |        |
| 口 标签管理 -       |          | * 相行法律         | 0         | 5          | (F)           |            |         |            |        |

## 6.2. 等级规则管理

点击进入等级规则管理界面,如图所示。

| (1) (4) (1) (1) (1) (1) (1) (1) (1) (1) (1) (1 | 10/11 (P        | 約10-1497年 会母管理 | THILD BOOM          |                     | 田戸雅ば品牌 ~ 頂合 ~ | 福户1 - 0 |
|------------------------------------------------|-----------------|----------------|---------------------|---------------------|---------------|---------|
|                                                |                 |                |                     |                     |               | 11122   |
| II F165                                        | + 10164         |                | 0                   |                     |               |         |
| 1 99                                           |                 |                |                     |                     |               |         |
| - 246912W                                      | 提到名称            | 四時             | 开始时间                | 结束时间                | 启用状态          | 10/12   |
|                                                | 全間1             | 2020082101     | 2020-08-21 00:00:00 | 2021-01-01 00:00:00 | 1910          | E.      |
|                                                | test            | 2020082102     | 2020-10-22 11:50:47 | 2020-10-22 11:50:51 | 启明            | £       |
| 白 志和約個理                                        | 测试测测            | wxbrand01      | 2020-11-26 15:41:43 | 2022-11-01 00:00:00 | 启闭            | t.      |
| 会與發展                                           |                 | 1.0            |                     |                     |               |         |
| 1 05390                                        | 24.5 m 10.00(a) |                |                     |                     |               |         |
| 2 余国学校设置                                       |                 |                |                     |                     |               |         |
| 🗅 881994                                       |                 |                |                     |                     |               |         |
| TT 12555010 -                                  |                 |                |                     |                     |               |         |

1) 点
 按钮,添加积分规则,输入【规则名称】,选择品牌、等级、有效时间等。
 如图;

| ा भाषण्डला     |       | 1945-1949 (945-646      | in. | 会用管理    | 2007 | n =0/010 |   |   | BOBIAN      | 道定マ | 间户1 v | 0.000 |
|----------------|-------|-------------------------|-----|---------|------|----------|---|---|-------------|-----|-------|-------|
|                | -     | Period and a second and |     | model a |      |          |   |   | Par several |     |       |       |
| III ras        | (- 返回 | 新壇                      |     |         |      |          |   |   |             |     |       |       |
| 1 99           |       | * 规则名称                  |     |         |      |          |   |   |             |     |       |       |
| 🗅 Bakeron —    |       | - 5.00                  |     |         |      |          |   |   |             |     |       |       |
|                |       |                         |     |         |      |          |   |   |             |     |       |       |
| 🗇 gentikeltera |       | * 等吸吸的                  |     | ()      | +    |          |   |   |             |     |       |       |
| 11 活动把分管理      |       | • 有效服                   |     |         |      |          |   |   |             |     |       |       |
| 盖 会视管理         |       | - 河南市安田                 |     | 3       | +    | -        |   |   |             |     |       |       |
| A \$\$\$360    |       |                         |     | 37      |      | Lino     |   |   |             |     |       | 1     |
| 心 会员学校设置       |       | · 鸿费周期                  |     | 1       | +    | n        |   |   |             |     |       |       |
|                |       | - 中国政権                  |     | 1       | +    | - 累计沟费 - | 1 | + |             |     |       |       |
| □ 标签管理 -       |       |                         |     |         |      |          |   |   |             |     |       |       |

图 8.2-2

#### 2) 输入【规则名称】,点击进行有效条件筛选过滤;

3) 点击 🖉 , 可编辑该规则, 如图:

| EL PLADER      | INTERNA MALE IN     | ·····································            | BORGARY BAS ROLS AND                         |
|----------------|---------------------|--------------------------------------------------|----------------------------------------------|
|                | Annual and an and a | NT WARM COLLEG STORES                            | The substance - while - marries - the second |
| III rus        | ← 返回 / 编辑           |                                                  |                                              |
| 1 1989<br>1    | * 炮射名称              | luit. B                                          |                                              |
| 🗆 Sreak 👘 🚽    | - D.M.              | 5-174 V. (7)                                     |                                              |
|                |                     | ecose · · · ·                                    |                                              |
| 🗁 séantinuteur | - 等级级别              | - 1 +                                            |                                              |
| □ 話神的情報        | - 493000            | (§ 2020-10-22 11:50:47 (§ (§ 2025-10-22 11:50:51 | 0                                            |
| ▲ 会供管理         | - 72 31 4 - 94 10   | a later                                          |                                              |
| 1 053360       | - dhimiddionai      | - 1 + +                                          |                                              |
| 2 会保守投设器       | - 治療(周期)            | - 10 + M                                         |                                              |
| 🗅 吉田管理         | - 单笔动物              | - 10 + * 累计消费 - 10                               | +                                            |
| □ 标签管理 -       |                     |                                                  |                                              |

## 6.3 活动积分管理

点击进入活动积分管理页面,如图:

| Smarteup    | 800 |      | within the | 1514114 \$\$ | ten sera | 2010/02/19 |      | 和户面         | <i>出出牌 - 出</i> 古: | - mer - olen |
|-------------|-----|------|------------|--------------|----------|------------|------|-------------|-------------------|--------------|
| () BRFG     |     | *    | AD4.54     |              | q        |            |      |             |                   |              |
| CT REPORTED |     | 援制名称 | 22,298     | 语动类型         | 活动积分类型   | 808872     | 开始的问 | <b>回来时间</b> | 应用状态              | 副作           |
| D SOUNDH    |     |      |            |              |          | th Xattini |      |             |                   |              |
|             |     | 共立集  | 108/01 -   |              | #it 1 世  |            |      |             |                   |              |
| 1 4988年     |     |      |            |              |          |            |      |             |                   |              |
|             |     |      |            |              |          |            |      |             |                   |              |
|             |     |      |            |              |          |            |      |             |                   |              |
|             |     |      |            |              |          |            |      |             |                   |              |
|             |     |      |            |              |          |            |      |             |                   |              |
|             |     |      |            |              |          |            |      |             |                   |              |

点击新增进入新增页面,如下图:

| Smart                            | 1644 💽    | 网络亚洲 网络小小树科      | 会员管理                   | 机工具 市政管理 | mr-mutam ~ | 語言 ~ 相戸1 ~ ○ 原田 |
|----------------------------------|-----------|------------------|------------------------|----------|------------|-----------------|
| i Barra<br>Di Barran<br>Di Roman | e<br>← 返日 | 新壇               | 87194                  |          |            |                 |
| i sacita<br>i sacita<br>1 cotta  | -         | - 田崎<br>- 昭昭昭初   | alaute -               |          |            |                 |
|                                  |           | · 5动观型<br>- 5动规型 | 110.00                 |          |            |                 |
|                                  |           | - 620<br>- 620   | actionType to required | 0        |            |                 |

可根据品牌实际需求新增行为积分累积规则,比如注册获得 XX 分、签到获得 XX 分。

## 7. 会员管理

## 7.1. 会员 360

点击进入会员 360 界面,如图所示。

| BRPG -           |                |        | _               |    |            |        |            |      |                        |        |
|------------------|----------------|--------|-----------------|----|------------|--------|------------|------|------------------------|--------|
| BARROW -         | 应设简选           |        |                 |    |            |        |            |      |                        |        |
|                  | 品牌             | 会员名称   | 手机号             | 性别 | 生日         | 注册探道   | 法研门状       | 会民時間 | ENERGIE .              | 操作     |
|                  | 202008210<br>1 | 8540   | 188108794<br>79 | щ  | 1988-11-29 | wechat | 新石削増门<br>店 | 全局1  | 2020-08-21<br>14:42:01 | 02.070 |
| 口 品和中的管理         | 202008210<br>1 | J02001 | 199036379<br>19 | 熌  | 1985-11-25 | wechat | 都石中路门<br>店 | 全員1  | 2020-08-21<br>14:42:01 |        |
| 全员管理             | 31.5 % 10      | 16/10/ |                 | we | 1 10       |        |            |      |                        |        |
| ▲ 会员360          |                |        |                 |    |            |        |            |      |                        |        |
| <i>这一会同学和</i> 说到 |                |        |                 |    |            |        |            |      |                        |        |
| C 60000 -        |                |        |                 |    |            |        |            |      |                        |        |
| 口 标签管理 👘         |                |        |                 |    |            |        |            |      |                        |        |

- 重置
   重置

   2) 点击
   置空查询信息;
- 3) 点击 <sup>4</sup> 查看会员详情,如图所示;
- ▶ 会员详情页面中的基本信息中,字段可以根据需要可以进行编辑,编辑字段设置请查 看 7.2 会员字段设置;

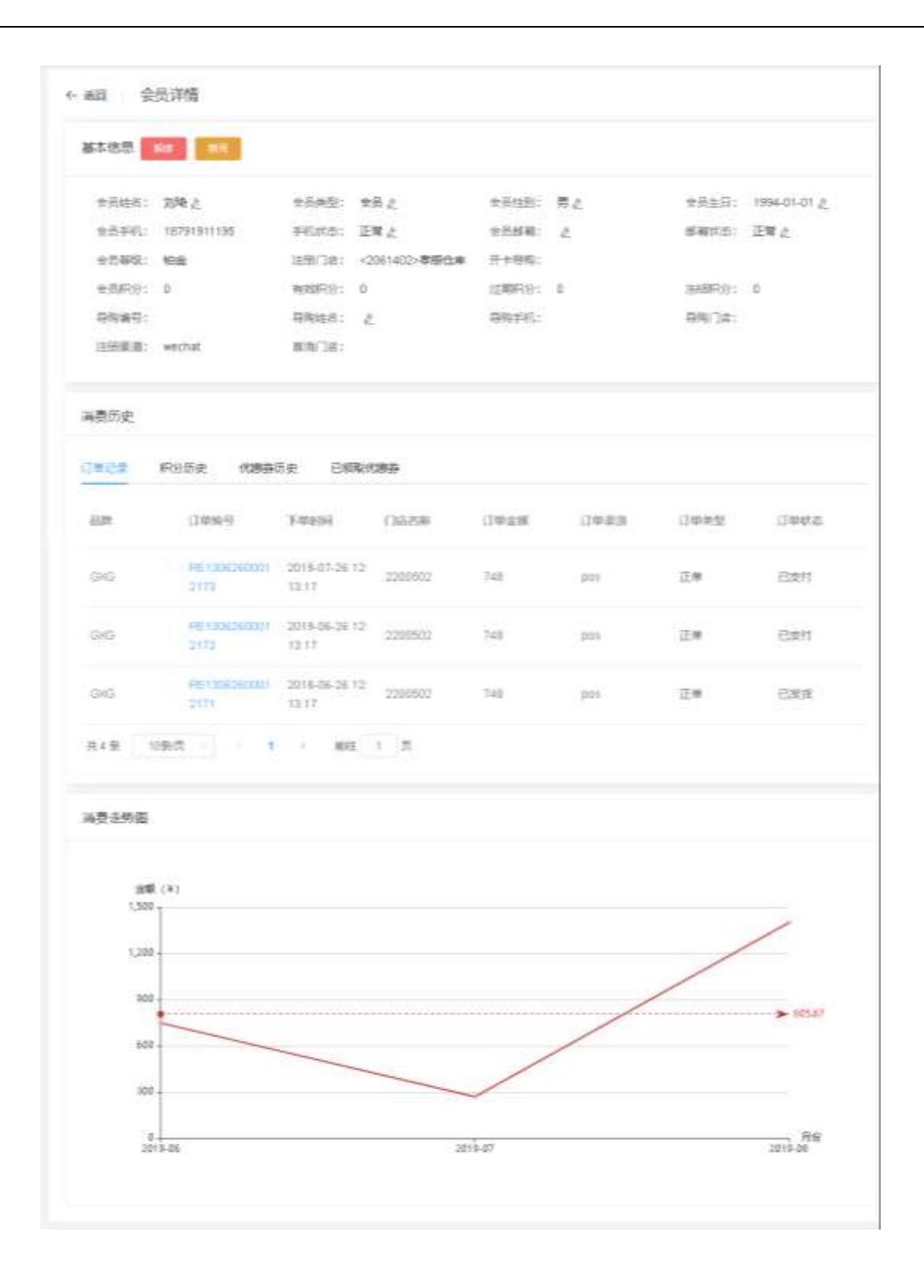

- 1) 点击 🖉 进行积分修改;
- ▶ 弹出修改积分弹窗,选择调整类型【增加积分/扣减积分】,输入调整额度,点击下拉 框选择积分归属门店,输入备注,点击确认提交。如图;

| 修改积分   |               | × |
|--------|---------------|---|
| 调整类型   | ● 増加积分 ○ 扣减积分 |   |
| 调整额度   |               |   |
| 积分归属门店 | 请选择           |   |
| 备注     | 请输入内容         |   |
|        |               |   |
|        | 取消 确分         | Ē |

- 2) 点击 <sup>=</sup> 进行会员优惠券补发;
- ▶ 弹出补发优惠券弹窗,显示优惠券列表;
- ▶ 可以搜索优惠券名称和类型,点击查询按钮进行查询。并可重置搜索条件;
- ▶ 选择相应优惠券,点击确定,发送。如图:

| 5.45  |                   | 後望  | 迪法律 |                       | 重要       |     |                     |
|-------|-------------------|-----|-----|-----------------------|----------|-----|---------------------|
| 美加    | 名称                |     |     | 丰姜有效閒                 | 秋志       | 库存  | (Alternative)       |
| 会员卡   | test              |     |     | 2019-11-01至2019-12-31 | 睡股放      | - 1 | 2019-11-04 12 11 51 |
| 折扣券   | 67的事勞标题           |     |     | 2019-10-24至2019-11-27 | 時脫放      | 03  | 2019-10-24 13 31 42 |
| 全员主   | Luckin            |     |     | 2019-10-23至2019-11-25 | 侍授放      | 6   | 2019-10-24 13 17:46 |
| 会员卡   | 一般的运用社            |     |     | 2019-10-24至2019-10-31 | 時投放      | 12  | 2019-10-24 11 39 58 |
| 通用穿   | 90 <del>833</del> |     |     | 感取后面天生效30天有效          | 诗投放      | 1   | 2019-10-24 09:59:41 |
| 走76 儀 | 5御/页              | 1 2 | 3 4 | 5 6 16 >              | ROPE 1 J | D.  |                     |
|       |                   |     |     |                       |          |     |                     |

- 3) 点击 🧖 进行会员短信发送;
- ▶ 弹出短信发送小窗口,点击短信内容,如图:

| 短信发送 |       | ×  |
|------|-------|----|
| 会员名称 | 陈 12  |    |
| 手机号  | 13 77 |    |
| 消息内容 |       |    |
|      |       |    |
|      | 取消    | 确定 |

图 7.1-6

▶ 显示短信模板列表,选择相应短信,点击确定,如图:

| 消息内容 |                                                                                                    | ×                               |
|------|----------------------------------------------------------------------------------------------------|---------------------------------|
| 名字   | 查询    重置                                                                                                    |                                 |
| 类型   | 内容                                                                                                    |                                 |
| 1    | 【作 】 尊敬的{name}感谢您一直以来对品牌的信赖与<br>如既往的为您打造时尚、高品质的穿衣理念,为您提供最优质<br>谢您陪伴我们进步与成长,我们共同期待明天,在您生日这个<br>真诚地祝愿幸福、快乐、成功!回复TD退订。 | 过寺,我们会─<br>旬的专属服务。感<br>\特别的日子里, |
| 共1条  | 5条/页 ~ 〈 1 〉 前往 1 页                                                                                                 |                                 |
|      | 取                                                                                                    | 消    确定                         |

▶ 短信选择完成,返回短信发送小窗口,点击确定,如图;

| 短信发送 | ×                                  |
|------|------------------------------------|
| 会员名称 | 陈 · 12                             |
| 手机号  | 18 777                             |
| 消息内容 | 【f 】尊敬的{name}感谢您一直以来对品牌的信赖与支持,我们会一 |
|      |                                    |
|      | 取消 确定                              |
|      |                                    |

图 7.1-8

## 7.2. 会员字段设置

会员字段设置,是控制 7.1 会员 360 中,会员基本信息中的字段编辑。如开启状态,则可以手动编辑此字段。如关闭状态,则不能手动编辑此字段。

点击进入会员字段设置界面,如图所示。

| / 00/02/07/ | 4.20       | Fore states   | ( AND ) HERE'     |  |
|-------------|------------|---------------|-------------------|--|
| BARRAN -    | CTub-      | 5044- Million | ALCON.            |  |
|             |            | 名称            | and a             |  |
| 🗅 Samua     | 2020082101 | 与构成的          | 美術 💽 井原           |  |
| 口認知的管理      | 2020082101 | 相关相当大式        | <b>жіт 🕥 на</b>   |  |
| 会员管理        | 2020082101 | 会改邮箱          | 美雨 🍋 开始           |  |
| 盖 会线360     | 2020062101 | ₩RA8.45       | X10 () 开始         |  |
| 2 会员字段设置    | 2020082101 | 金融空日          | ж <b>н ())</b> не |  |
|             | 2020082101 | 会的性路          | 天间 🕕 开启           |  |
| 口 6茴香糖 一 二  | 2020082101 | 会而处理          | 218 🕕 开启          |  |
|             | 2020082101 | 命的名称          | (注意) 开启           |  |
| 1) 输入【名     | 称】,或者选择品)  | 牌类型,点击        | 查询符合条件的结果;        |  |

- 3) 点击状态中的开关,打开或者关闭状态。关闭后可进入会员 360 页面的会员详细页面 查看。如图;
  - ▶ 如图中,将邮箱状态 字段设置关闭,会员详细页面中邮箱状态不能被编辑;
  - ▶ 此功能是否默认关闭或默认开启,取决于客户需求;

| 林玉信柳 📕     |             |            |      |                   |             |            |                                |
|------------|-------------|------------|------|-------------------|-------------|------------|--------------------------------|
|            |             |            |      |                   |             |            |                                |
| 会告始名:      | 動師手12 点     | 9/57522    | 会問之  | 金問(注意)):          | 閉之          | 会员生日:      | 1989-09-14 £                   |
| 会员手机:      | 13819907777 | 手形状态:      | 无效之  | 全压组制:             | ē.          | MARCE:     | 无政                             |
| 他员够吸;      | 拍盘          | 注册门店:      |      | <del>五丰</del> 导胞: |             | L          |                                |
| 金贤积分:      | 0           | #0355F19;  | 0    | 过期积分;             | 0           | 384889.971 | D                              |
| 带两编号:      | 105609      | 原制始出:      | 刘芸艳《 | 恩购手机:             | 18352963725 | ₩9]¢:      | <1010105>宁道藩<br>开始衛号史(特約<br>店) |
| 1210106181 | 005         | 10101-101- |      |                   |             |            |                                |

#### 7.3. 标签管理

标签管理是对于客群进行分类,不同类型可以使用标签来区分。对于不同要求的客群可 以进行使用组合筛选标签进行查找。

#### 7.3.1. 标签模板

注:此模块文档对象为技术人员。需要技术人员根据不同需求进行后台添加标签参数。 点击进入标签模板界面,如图所示。

|             |            | 1010-04078 0-04088 1010-7-05 |                                                |
|-------------|------------|------------------------------|------------------------------------------------|
| @ 80904ca · | (MARINE PE | MALANT WORK MALLS AND A      | And approximate a source of the of a source of |
| to salarica | 1010/2010  | Q.                           |                                                |
|             |            |                              |                                                |
| 🗅 Saure     | 極振名桿       | 描述                           | 信声型                                            |
| 🗆 話或明約管理    | 累计消费击损     | 指注的初期计算费全额                   | fuat                                           |
| 土 会想管理      | 服計構成次改     | 指定时间内期计概定次数                  | integer                                        |
| 1. 会员360    | 期计例识件数     | 而且中国内副计师记代教                  | Integer                                        |
| 2 会终宁校设置    | 平均雪单价      | 而且由和的中平均数单价                  | ficat                                          |
| □ 香鮮管理      | 平均医单杆      | 而后时间内平均繁单件                   | integer                                        |
| 口 标签管理      | 最大型金額      | 而应用的内藏大单金额                   | float                                          |
| 自 标签模板      | 最大學件數      | 指动运动于0000场最大,404年数           | integer                                        |
| (in 1997)   | 他工程网       | 的次期至100%,最后期至100%            | text                                           |

## 7.3.2. 标签实例

点击进入标签实例界面,如图所示。

| Smarti            | 160 E | 和信任理       | ·按约-549/9 | 会受管理 首切工员         | 80.0238             |                        | 網试小程序品牌 〜 (現合 | - 福戸1 - 0週間 |
|-------------------|-------|------------|-----------|-------------------|---------------------|------------------------|---------------|-------------|
| (i) <b>BR</b> PS  | - M   |            |           | · Anna            |                     | C.                     |               |             |
| D BARRE           | -     | 分组         | +         |                   |                     |                        |               |             |
| T Sautan          | 8     | Brand-A    | 4.B       | 实制发展              | 标签名称                | 010                    | 状态            | 题作          |
| 스 @ <u>6</u> 1360 |       | Test       | 之日        | R12图计购工金制         | tot_armt_12         | ("month":12)           |               | 1.1         |
| 2 会战学校说出          |       | <b>准有</b>  | 0.11      | R6期计余额            | tot_arrst_8         | ("month"(6)            |               |             |
| □ 名和英国            |       | last-太平洋和时 | 6B        |                   | 101_num_5           | ("month" 5)            | -             |             |
|                   |       |            |           | ILA-MARKEL.       | have interval limit | Puna <sup>1</sup> last | -             | 1.0         |
|                   |       |            |           | and a manufactor  | onl'snorm_son       | ( ope : and )          |               |             |
| 自标器实例             |       |            |           | 和3期计概定金档          | tot_arnt_3          | ("month".3)            |               |             |
|                   |       |            |           | <b>机运用时间内码</b> 实过 | last_buy_date       | ("type":"date")        |               |             |
|                   |       |            |           |                   | 1.2.5. 44           | 3 m                    |               |             |

1) 点击分组中 + 按钮,弹出弹窗添加分组,输入分组名称,如图;

| 提示    |    | ×  |
|-------|----|----|
| 请输入组名 |    |    |
|       |    |    |
|       |    |    |
|       | 取消 | 确定 |

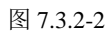

2) 点击分组中 <sup>《</sup> 按钮,修改分组命名。如图;

| 提示    |       | × |
|-------|-------|---|
| 请输入组名 |       |   |
| 交易分组1 |       |   |
|       |       |   |
|       | 取消 确定 |   |

3) 点击分组中按钮,删除分组,注意此操作将永久删除该数据,请慎重。如图;

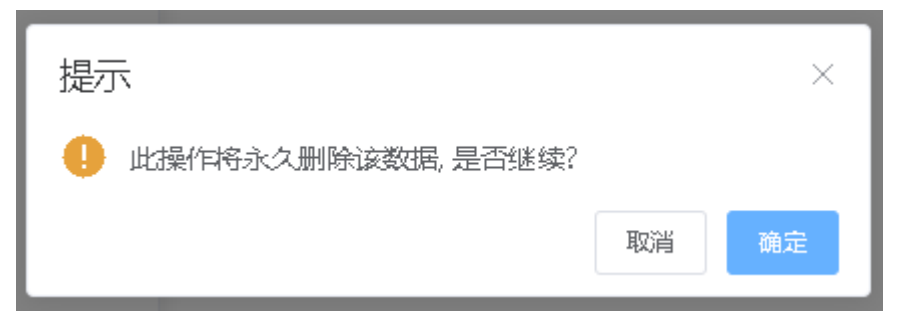

4) 右侧输入【标签名称】,点击查询按钮进行有效条件筛选过滤;

5)点击 + 按钮,添加标签实例,输入【实例名称/标签名】,点击下拉框选择标签 模板 (7.3.1),点击下拉框选择状态【启用/禁用】,点击提交。如图;

| i <b>Ki</b> ite |      | ← 2003 | 新増            |      |    |  |  |
|-----------------|------|--------|---------------|------|----|--|--|
| BACCH           | -    |        | - de de la Te |      |    |  |  |
|                 | - 81 |        | - 头的白柳 -      |      |    |  |  |
| 4 @5380         |      |        | * 板葉客         |      |    |  |  |
| ⊘ ≤m7iriow      |      |        | * 所属分明        | WAR. |    |  |  |
| 🗅 SHQW          | ~    |        |               |      |    |  |  |
| □ 标签管理          | 8    |        | * 杨茵楝树        |      |    |  |  |
| 2 KS105         |      |        | • 校本          | 向用   |    |  |  |
| -               |      |        |               | 1535 | 50 |  |  |
|                 |      |        |               |      |    |  |  |

## 7.4 客群管理

## 7.4.1 客群筛选

点击进入客群筛选界面,如图所示。

| Smart (Eu)                      | 1614     | - 网络医带 网络                            | 小小小小 会员管理               | RMIN BORD | 潮试小程序 | 朝鮮~ 道査・  | - 福戸1 - ○周田 |
|---------------------------------|----------|--------------------------------------|-------------------------|-----------|-------|----------|-------------|
| () 80000<br>() 80000<br>2 90000 | 2. 1. 25 | + (#                                 | 描述                      | a         | 人即放业  | τ.c.     | 原作          |
| £1380<br>2. ±077068             |          | Quenur 在回入期<br>小和中可数会员在目             | Owner 召回人面<br>小程序记载会员召回 |           | 0     | 1        | 4 E         |
| 1 807820                        |          | 且由人的转进                               | 22.09                   |           | 0     | 1        | 4.5         |
| 口、标签管理                          | 1        | REMARK                               | RPMÅI                   |           | 0     | <u>5</u> |             |
| ■ 标签收版                          |          | hant-大平洋和叶子里访动人<br>群<br>其5条 10条页 - ( | 至國755初<br>1 — 而往        | 1 IQ      | 2     | 1.i      | ah C        |

1) 点击 按钮, 创建客群筛选;

- 2) 输入【名称】, 查询客群;
- 3) 添加客群筛选条件: 在左侧的标签实例中, 挑选不同的标签, 并可以选择根据需求, 选择标签实例等于、大于等于、小于等于、在…之间等条件。如图;

| 返回 新增客群筛选 |                   |   |
|-----------|-------------------|---|
| ξ.        |                   |   |
| l.        |                   |   |
| R12期计购买金额 | 等于                | ß |
| 孫加一 第远井保存 | <b>等于</b><br>大于等于 |   |
|           | 在二之间              |   |

|                                                                                       | 添加  ~<br> 項<br> <br> <br> <br> <br> <br> <br> <br> |                                |
|---------------------------------------------------------------------------------------|----------------------------------------------------|--------------------------------|
| 4) 并可以点击                                                                              | 后 添加另一组或者排除项的筛选条件。如图                               | 図;<br>第試小服件品牌 - 英吉 - 相内1 - 白鹿田 |
| <ul> <li>● 8000年6</li> <li>● 8000年60</li> <li>● 8000年60</li> <li>● 8000年60</li> </ul> | ← 返回 新增容群筛选<br>2/8                                 |                                |
| ▲ @6580<br>② 会战学校设置                                                                   | 描述<br>开日<br>第12駆計頻実金額 - 男子 -                       | 8                              |
| 口影的现在                                                                                 | 幅. 把定时间内购买过 游子                                     | 8                              |

| -887605 |            |        |   |
|---------|------------|--------|---|
| 感管理     | lituret    | - 等于   | Ē |
| 标音电频    | ikan - war | J+6279 |   |
|         |            |        |   |

|    |    | 筛选并保存 |     |       |
|----|----|-------|-----|-------|
| 5) | 点击 |       | 按钮, | 保存提交。 |

## 8. 营销工具

## 8.1 功能结构概述

【活动列表】: 配置各种营销活动,并可查询活动报表。

【数据管理】:管理手工外部通过下载 EXCEL 模板,加入所需数据,将其 Excel 文件导入的外部数据管理模块。

【活动模版】: 对于常用的活动流程,营销活动模版的设置和管理。

【活动审核】: 对已创建的活动,进行(通过/驳回)审核操作。

## 8.2 营销自动化

## 8.2.1 活动列表

点击【活动列表】进入活动设置界面,如图

| inesk ·     | 14 Docisian  |                     | 10                  |      |                     |         |
|-------------|--------------|---------------------|---------------------|------|---------------------|---------|
| ≘ 活动列表      |              |                     |                     |      |                     |         |
| i isingge   | 活动名称         | 开始时间                | 结束时间                | 状态   | 自然和自己的问             | 杨伟      |
| ) ISANAK    | 太平洋咖啡江田欢迎    | 2020-12-01 00:00:00 | 2021-01-01 00:00:00 | 执行中  | 2020-12-02 06:44:16 | 5 0 2   |
| I BANCIE IN | 太平洋和林圣祖书活动   | 2020-11-30-00:00:00 | 2020-12-25 00:00:00 | 执行完成 | 2020-12-01 08:38:32 | 5 ÷ 2   |
|             | ettat        | 2020-10-15 00:00:00 | 2020-10-24 00:00:00 | 御社中  | 2020-10-16 00:45:51 | a = 2 - |
|             | 小城市远期等目间     | 2020-10-12 00:00:00 | 2020-10-30 00:00:00 | 执行完成 | 2020-10-10 04:51:34 | 1       |
|             | Owner沿回达动    | 2020-10-12 00:00:00 | 2020-10-16 00:00:00 | 期行完成 | 2020-10-10 04:49:27 | 0 = 2   |
|             | # 5.0 10%/di | 1 1 1 MIR           | 1 15                |      |                     |         |

## 1)点击 ,进入活动新增界面,如图:

| Smart (Sub | 1644 🗾 | 网络医神    | 1010-14974 | ◎仙管理   | 营销工具 | 0.0307 | 测试小程                | 序記録~ 第言~ 細戸1~ 口道出 |
|------------|--------|---------|------------|--------|------|--------|---------------------|-------------------|
| o anesse o | 1      |         |            |        |      |        |                     |                   |
| 🗄 ISAMA    |        | 0 #2    | FMB        |        |      |        |                     | ○ 活动流程            |
| i isingki  |        | * 话动名称  |            |        |      |        |                     |                   |
|            |        |         |            |        |      |        |                     |                   |
| 🗅 BARRIN   |        | " 达成时间  |            |        |      |        |                     |                   |
|            |        | 话动描述    |            |        |      |        |                     |                   |
|            | 10     | 版名称     |            | 描述     | í,   |        | 018810740           | 操作                |
|            | ter    | #1      |            |        |      |        | 2020-12-01 01:09-40 | •                 |
|            | д.     | 翁 10张/页 | - 0.4      | 5 C 30 | 1 II |        |                     |                   |
|            |        |         |            |        |      |        |                     |                   |
|            |        |         |            |        |      |        |                     |                   |

| 活动基本信息进     | 行活动配置,包       | 1.括活动名称、清              | 5动开始、结束1  | 时间,以及选择 | 对应        |   |
|-------------|---------------|------------------------|-----------|---------|-----------|---|
| 的活动模板,配     | 置完基本信息点       | ऱ्ते <sup>↓ ू−</sup> , | 下一步,进入泪   | 动流程的配置页 | 〔面。       |   |
| 2) 输入活动名称   | <b>济</b> 活动名称 |                        | a<br>, 点击 | ○ 可检索活动 |           |   |
| 3) 点击 🥯 , 👔 | 查看活动报表,       | 如图 <b>:</b>            |           |         |           |   |
| 活动数据报表      |               |                        |           |         |           | × |
| 活动名称        | 执行节点          | 发送人数                   | 发送成功      | 发送失败    | 发送类型      |   |
| 太平洋咖啡注册欢迎   | event-5       | 15                     | 11        | 4       | WXTMPLMSG |   |
|             |               |                        |           |         |           |   |
|             |               |                        |           |         |           |   |

## 4) 点击 🖉 ,编辑活动内容,如图:

| and second |              |                              |                                                                                                    |                     |        |
|------------|--------------|------------------------------|----------------------------------------------------------------------------------------------------|---------------------|--------|
| 法动列表       | 0 #          | 亦信息                          |                                                                                                    |                     | ○ 活动流程 |
| 1 STATE    | *话动名称        | ettat                        |                                                                                                    |                     |        |
| 活动间核       |              |                              | a and a second second second second second second second second second second second second second second second |                     |        |
| 教教教地       | - 法动时间       | 2020-10-15 00:00:00 - 2020-1 | 0-24 00:00:00                                                                                                    |                     |        |
|            | 话动描述         | 3334                         |                                                                                                    |                     |        |
|            | 模擬名称         | 精进                           |                                                                                                    | (MARING POL         | 照作     |
|            | test1        |                              |                                                                                                    | 2020-12-01 01:09:40 | •      |
|            | 11.1.8 108/7 |                              | 16                                                                                                    |                     |        |

- 5) 点击 , 开始活动运行
- 6)点击 <sup>▲</sup>,提交活动审核

**三**7)点击 ,活动日志查询,如图:

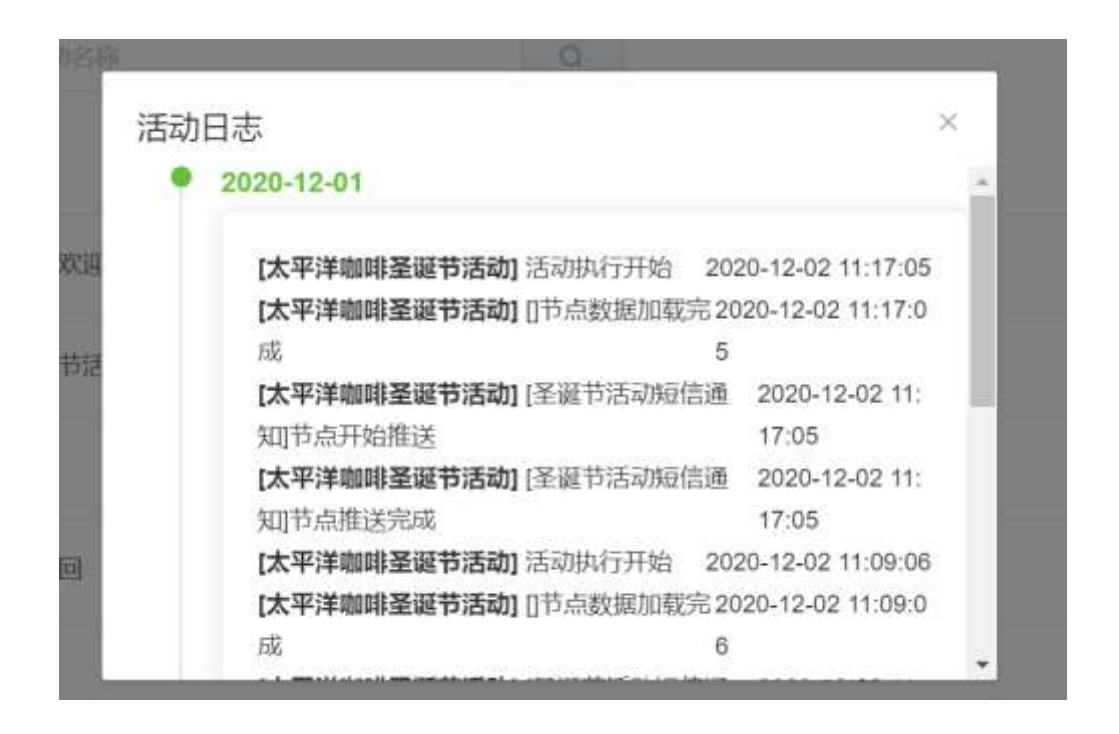

#### 8.2.2 活动流程

活动流程配置指进行活动相关的节点自定义及节点参数配置,如图:

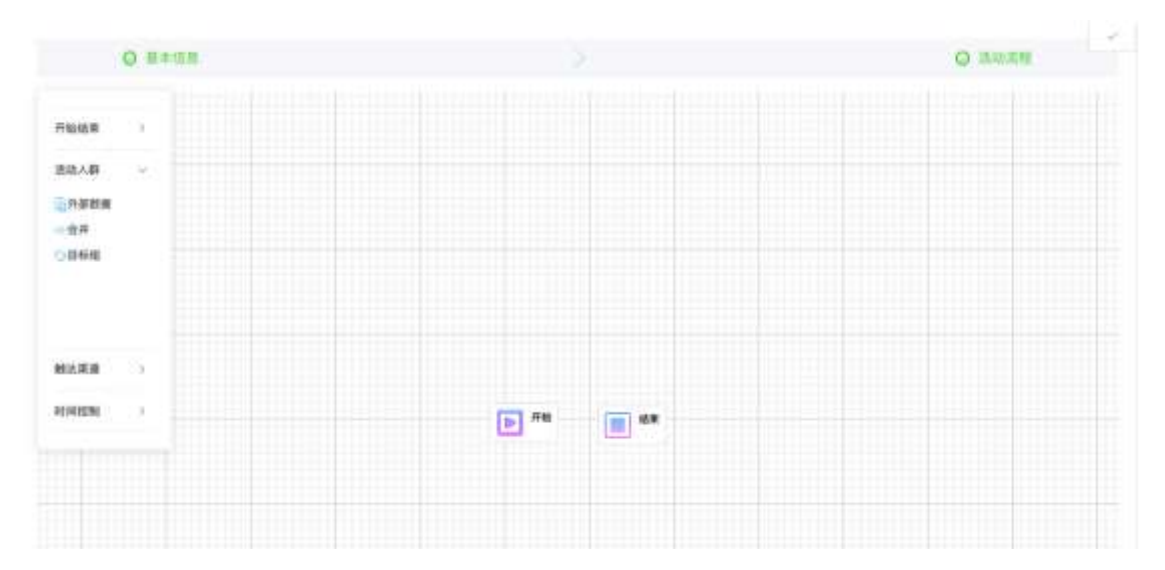

#### 1) 活动开始结束:无需配置,前面基本信息已配置完成

2) 时间: 可选择设置立即执行、定时任务 (指定时间)、周期执行 3 种计划时间配置;

| 39839 -      |                                                                                                    |                          |  |
|--------------|----------------------------------------------------------------------------------------------------|--------------------------|--|
| Line<br>Line |                                                                                                    | ninsta                   |  |
|              | the second second second second second second second second second second second second second second second se | • Tanina Umitade Cambrid |  |
|              |                                                                                                    |                          |  |
|              |                                                                                                    |                          |  |
| ARRA I I     |                                                                                                    |                          |  |
| 107 L        |                                                                                                    |                          |  |
| AHOR         |                                                                                                    |                          |  |
|              |                                                                                                    |                          |  |

3) 等待: 多波次执行周期节点, 可自定义等待时间或选择等待指定时间执行后面活动任

务。

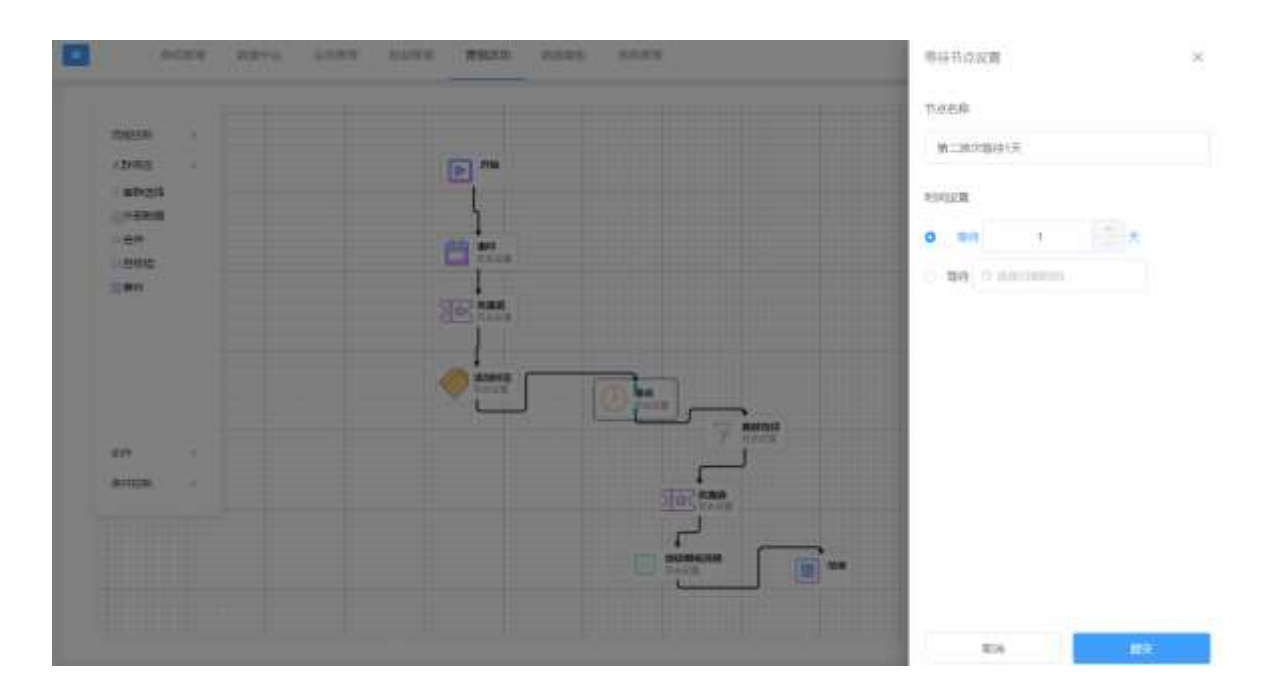

4) 客群筛选:人群选择自【会员管理->客群管理】模块,根据客群管理中自定义筛选交并差 组合的客群列表。

| E                |                                                                                                    | 人態没面         | 85   |
|------------------|----------------------------------------------------------------------------------------------------|--------------|------|
| 1 William        |                                                                                                    | Tubera       |      |
| April -          |                                                                                                    | RANDON KANDA |      |
| 0.4000<br>0.4000 | 62                                                                                                    | aritent.com  |      |
|                  | 365                                                                                                    |              |      |
|                  | im                                                                                                    |              |      |
| Arresta          |                                                                                                    |              |      |
|                  | The second second secon |              |      |
|                  |                                                                                                    |              |      |
|                  |                                                                                                    | 878          | 「東京」 |

5) 外部数据:选择自【数据管理】模块中维护的外部 Excel 导入的数据人群。

| H:s | -2.535 | SCIENCE . | 曹操活动  | - BORRHE | SALESS. | 外部数据设置              | ×  |
|-----|--------|-----------|-------|----------|---------|---------------------|----|
|     |        |           |       |          |         | 节动名称                |    |
|     |        |           |       | P. 78    | r:      | 品牌补充人群              |    |
|     |        |           |       |          |         | 外部時間的運              |    |
|     |        |           |       | 100 0000 |         | <b>除的活跃所经补充人群</b> - |    |
| 12  |        |           |       |          |         |                     |    |
| 0   |        |           |       |          | 0 °     |                     |    |
| 2   |        |           |       |          | R       |                     |    |
|     |        |           | ] *** |          |         |                     |    |
|     |        | 1         | -     |          |         | 004                 | BX |

6) 合并:可以将【客群选择】or【外部数据】节点按照需求自定义人群合并组合。

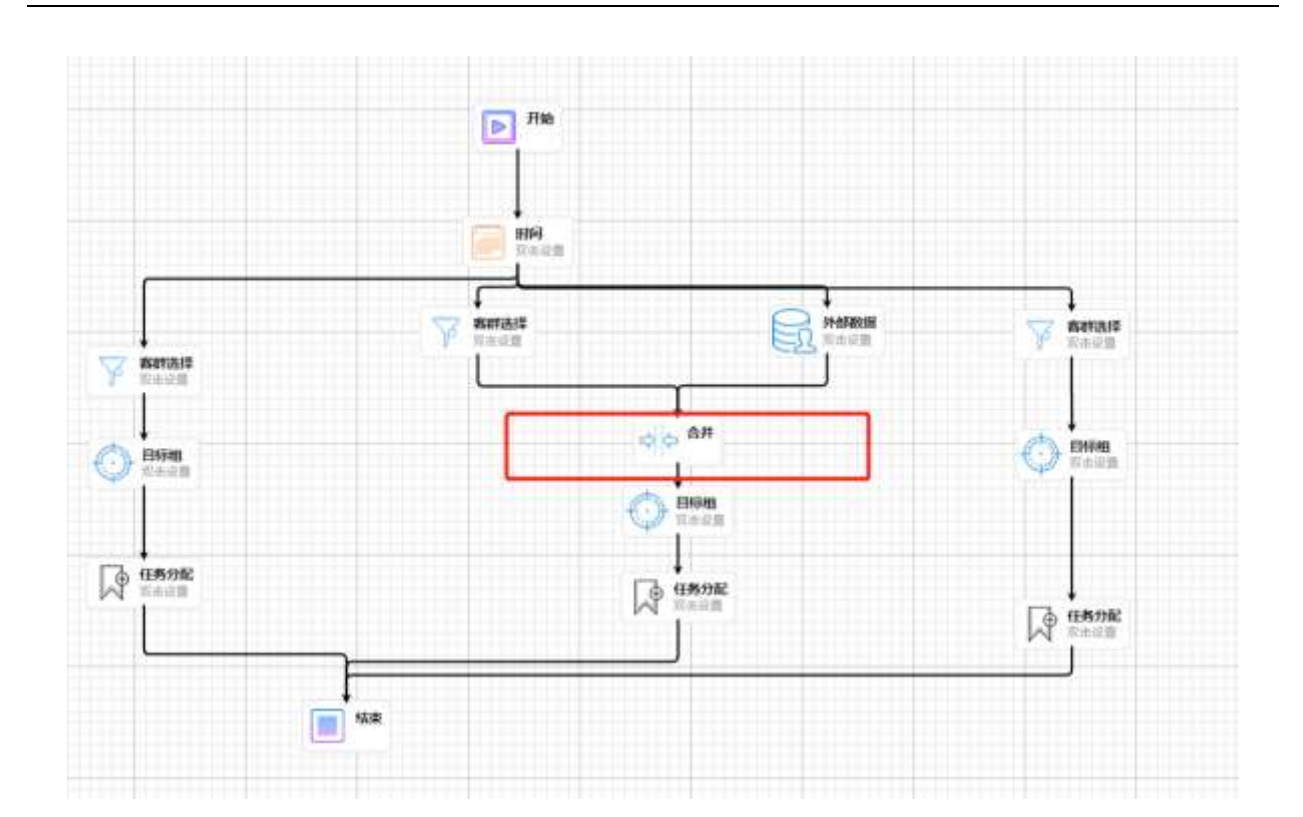

7)目标组:查询的目标客户可以是由系统外部一次性导入的数据(会员,潜客),也可以是 根据分组组合(or,and,exclude)从系统中会员查询目标客户。(维度需要预先定义开发), 静态控制组是指用户入会后某一个时间段之内,不与其进行任何的沟通。以对比其他有沟 通的活动的效果。可以选择目标客户组中的指定比例或是数量的客户作为动态控制组,不 进行活动发送。所以可以设置不同的目标组和发送组人群百分比/数量的形式设置。

| <br>WHEN ASSAS STREET | 目标组动应设置                                                        | ×   |
|-----------------------|----------------------------------------------------------------|-----|
|                       | 节点名称                                                           |     |
| ₽ #0                  | 物理社會秘密的                                                        |     |
|                       | 日初組入群会画<br>按 比例 - 収益人群的 100 9<br>双述组入群会画<br>按 比例 - 収益标组人群的 100 | 6   |
|                       | (•                                                             | d . |
|                       | 10 M                                                           |     |

8)事件:定义特定事件的沟通方式,该类型活动不涉及人群的筛选,如微信事件->关注公众号/扫描二维码渠道事件;会员生日事件。该节点只可连接沟通类型的节点

|          | IN STATE THESE | STATE AND | 事件起源                    | ×    |
|----------|----------------|-----------|-------------------------|------|
|          |                |           | 5.0.69                  |      |
| Allens - |                | (ii) #e   | 新关公众4880年 <sup>11</sup> |      |
| shad     |                | Ĩ         | 第111月11                 |      |
|          |                | (B)       | mmmin / MESSO -         |      |
| Can      |                |           | 0.0.0                   |      |
|          |                | Distant I | socialis/d828(#10 -     |      |
|          |                | ſ         |                         |      |
|          |                | 7         |                         |      |
| 40 7     | (C) RANKE      |           |                         |      |
|          |                |           |                         |      |
|          |                |           |                         |      |
|          |                |           |                         |      |
|          |                |           |                         | W.2. |

- 9)渠道优先:拖拽渠道优先进入营销画布后,双击设置参数,配置节点名称、渠道优先顺
   序(拖拉前后进行顺序排列操作)、短信、微信模板消息内容(点击蓝色字体进行内容切
   换操作)
- 10) 短信/彩信:短信/彩信方式触达,在该节点中,自行确定其短信/彩信发送内容文案。

| 0028                                                                                                    | (BBEHD) | ANDER: (RODE: | 2.000000 (I | 000164K ( | 短彩色设置                                                                           |      | × |
|----------------------------------------------------------------------------------------------------|---------|---------------|-------------|-----------|---------------------------------------------------------------------------------|------|---|
| ARES 1<br>ARES 1<br>AR |         |               |             |           | REFERENCE<br>TERRENE<br>REF-REFERENCE<br>ARE<br>JUIN, TRITERRITICE, MERITURETER |      |   |
|                                                                                                    |         |               | <b>1</b>    |           | 80.05                                                                           | 10.9 |   |

11) 邮件:邮件沟通方式触达,在该节点中可以自拟邮件内容,且可在内容中插入常用的 姓名(%name%)或性别(%sex%)动态参数属性,来满足前端用户收到对应内容的友好 需求。

|                      | MH NH | 节点         | 名称                                 |                      |
|----------------------|-------|------------|------------------------------------|----------------------|
| ARTES 1              |       |            | 但時在創件                              |                      |
| Raite                |       | T arms IIX | 2 g                                |                      |
| Decive<br>Alex       | 0.000 | 0=         |                                    |                      |
| C                    |       | Pia        |                                    |                      |
| 082068<br>043668<br> |       | -          | 207Anarro%, XQUEEQUE, 7NUESU<br>N- | LEE DOOI 2:2時、作業の的設備 |
| DERGE                | · Ø=  | 52 C       |                                    |                      |
| see >                |       |            |                                    |                      |
|                      |       |            |                                    |                      |

12) 微信模板消息:选自【微信管理->消息管理->模板消息】模块中维护配置的模板消息列表内容。公众号模板消息方式触达。

| BRAN CARD GURN BRAN BRAN              | · 便板消息设置 ×      |
|---------------------------------------|-----------------|
|                                       | 节点名称            |
| · · · · · · · · · · · · · · · · · · · | 问卷间查            |
| V ADAIS                               | 2:2=            |
| لا لم                                 | sociallink選試服务每 |
| O Blift O Blift                       | eweite          |
| r L                                   | 段靖服为满原调查 ~      |
|                                       |                 |
| 2 20110                               |                 |
|                                       |                 |
| Atting Congen                         |                 |
|                                       |                 |
|                                       | 取消 起义           |

13) 微信素材消息:该节点内容选自【微信管理->素材管理】的素材内容,通过活动给有公众号(openID)的人群成功推送微信图文素材(通过微信群发接口调取发送微信图文素材)。

| 13 maan.                                  | move and along                                                                                                    | wait mann         | 重标配度                         | ×   |
|-------------------------------------------|----------------------------------------------------------------------------------------------------|-------------------|------------------------------|-----|
| meen J                                    |                                                                                                    |                   | 的小型的                         |     |
|                                           |                                                                                                    | W attain          | 公成明<br>socialint/mid=19-10 - |     |
| iain<br>Dominat<br>Dominat<br>Daginat     | 0.000                                                                                                    |                   | 素N/Ka<br>数位素N -              |     |
| oraning<br>oraning<br>oraning<br>brinning | æ:=                                                                                                    | (B) MAN<br>MANAGE |                              |     |
| 51115 V                                   | Ingeneration and the second second se |                   |                              |     |
|                                           |                                                                                                    |                   | 1570                         | 100 |

- 14) 添加标签:可以在动作节点后添加选中标签,例如判断优惠券领取则添加(活动领
  - 券)标签 (自定义标签)

| 20225          |                 | 物小田橋      |
|----------------|-----------------|-----------|
| 1888           | E ***           | (Server)  |
| anders .       |                 | 10/07/5   |
| 040<br>0454    | Cana Cana       | itirian - |
| (cast          |                 |           |
|                | () <sup>[</sup> |           |
| arten : O kong | Teo Charles     |           |
|                |                 | · ·       |

- 15) 去除标签: 同理于【添加标签】节点,可以在动作节点后添加/去除标签。若原本节 点中无标签默认无去除,有选中的对应标签则进行标签去除。
- 16) 优惠券:优惠券可以选择自【卡券管理】列表中创建的卡券,选择配置。

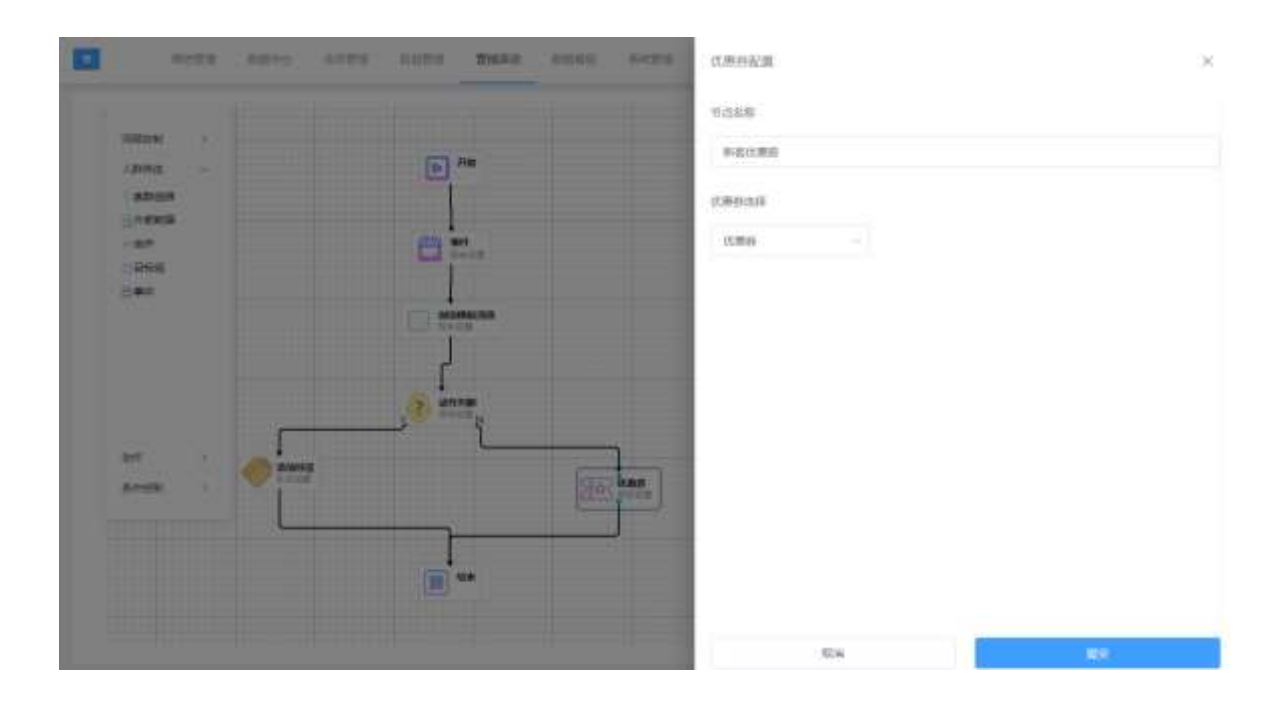

17) 任务分配:一般应用于给导购(内部人员)触达不同类型(生日提醒/挽客处理/客诉处理)任务,赋能导购(内部人员)对所属会员进行相应关怀沟通。

| Per sector (samo) | RUAD AREA AREA | 任务配置     | × |
|-------------------|----------------|----------|---|
|                   |                | 世态客歌     |   |
|                   | <b>1</b> m     | 每月生日提醒委员 |   |
|                   |                | 任务选择     |   |
| 10                | and the second | (## ^    |   |
|                   | T Retain       | 生日<br>高坊 |   |
| Y Anna            | L              | the:     |   |
| O Pers            |                | 1        |   |
|                   | Ę              | 2        |   |
| The deman         | Ĩ              | 8        |   |
|                   | ]              | -        |   |
| C                 | <u>)</u> ***   |          |   |
|                   |                | 10.14    |   |

18) 动作判断:优惠券/问卷节点,通过【动作判断】节点是否领取/提交,是/否条件配置分支事件流程,且可自定义等待分支等待执行的时间。例如,若判断未领取(N)优惠券,下一步可进行微信模板消息提醒操作。

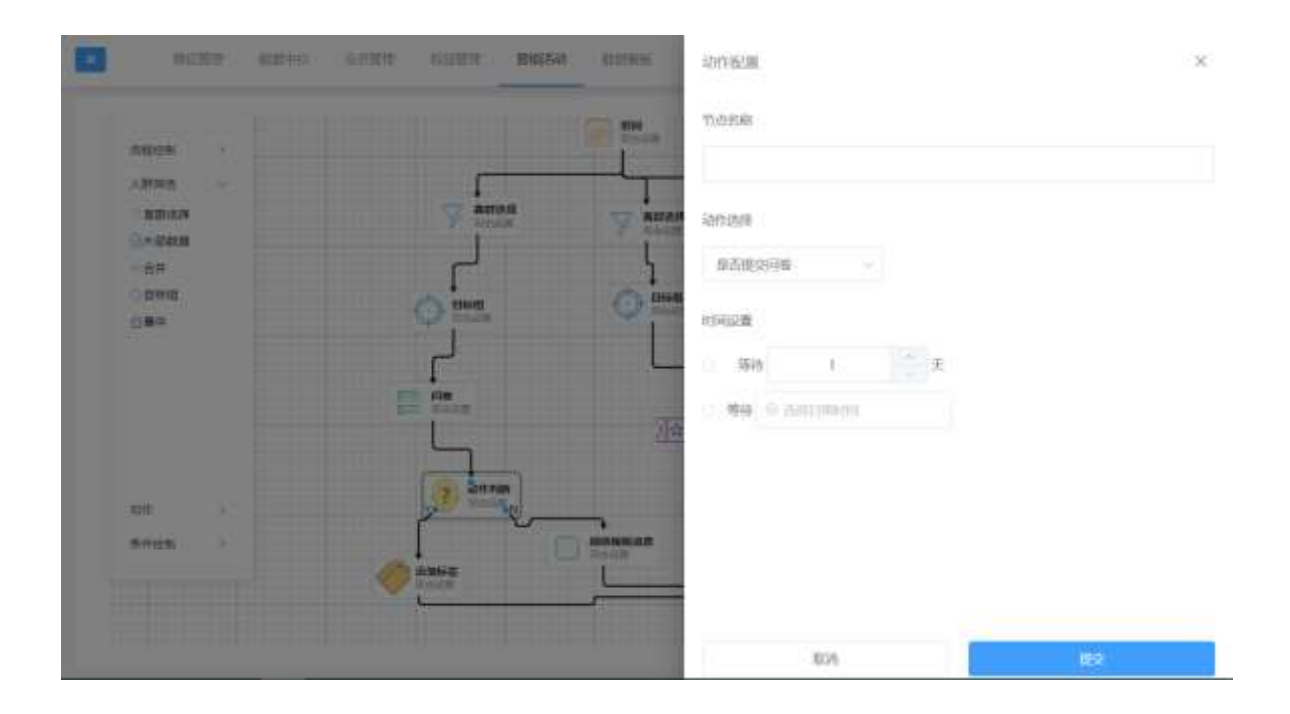

全部配置完成后点击右上角 迸行保存,如图

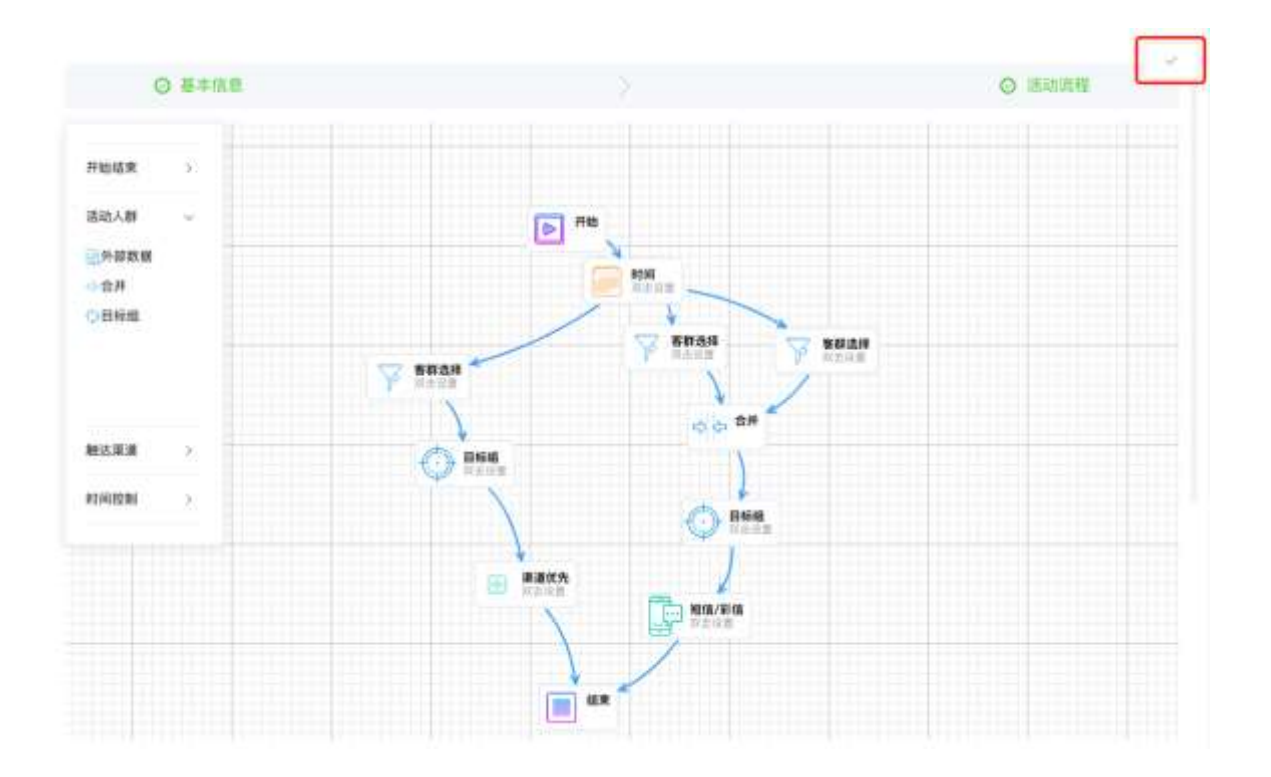

## 8.2.3 活动模板

点击【活动模板】进入活动模板界面,如图

| Smart <mark>Eub</mark> 🕬 | - 四位王帝 (2017-149) | adde BHIA addee | 测试小程序问题 ~           | 道道~ 相内1~ ○ <b>原田</b> |
|--------------------------|-------------------|-----------------|---------------------|----------------------|
| о тавынк<br>≅ хэлнж      | + zieso           | ä               |                     |                      |
| 口 活动模板                   | 模板运用              | 编述              | 0.5102342544        | 權作                   |
| C) Solution              | teat              |                 | 2020-12-01 01-08:40 | z =                  |
|                          | 段1条 108/页 - 1 1   | ) 燕往 t 面        |                     |                      |
|                          |                   |                 |                     |                      |
|                          |                   |                 |                     |                      |
|                          |                   |                 |                     |                      |
|                          |                   |                 |                     |                      |
|                          |                   |                 |                     |                      |

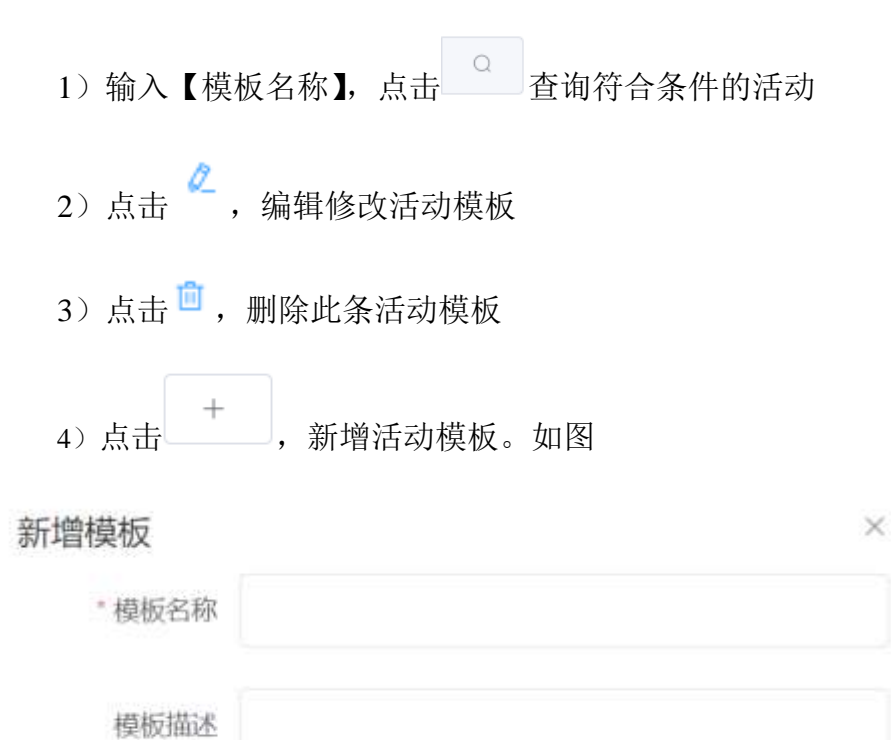

| 取消    | 确认   |
|-------|------|
| 47.19 | 利用的人 |

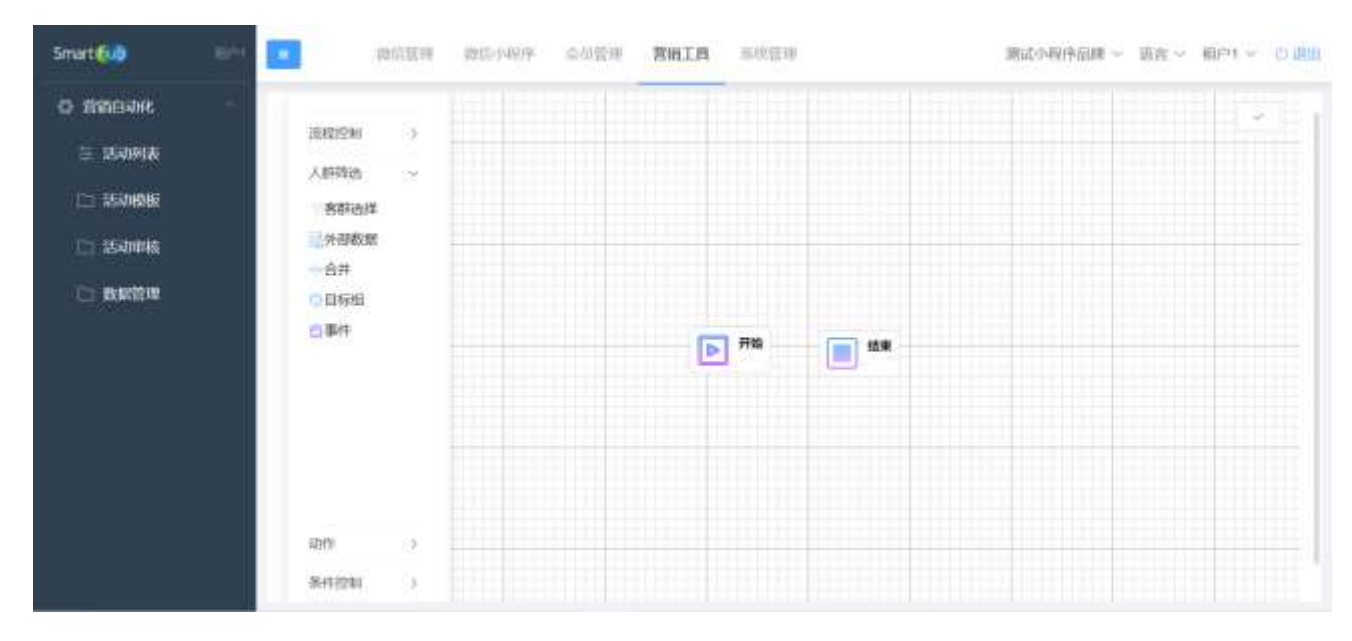

输入模板名称和模板描述后,点击确定按钮后,进入营销画布配置,如图:

模板设置中配置活动所需操作流程:【开始】-【时间控制】-【活动人群】-【触达渠道】 -【结束】,此内容仅供活动流程设置,而不做各节点内容的配置,所以拖拽各节点后,双击 设置内容无效。

#### 8.2.4 活动审核

点击【活动审核】进入活动审核界面,如图:

| 1000  | 8.0 | Presental           | 10.0010             | and real            | 10.00 |
|-------|-----|---------------------|---------------------|---------------------|-------|
| 88.21 |     | 2020-02-22 01:00:00 | 2020/04/24 02:00:00 | 2020-02-22 12:52:54 | -     |

1) 输入【活动名称】,点击 查询符合条件的活动

2) 点击 <sup>1</sup> , 查看活动详情。如图:

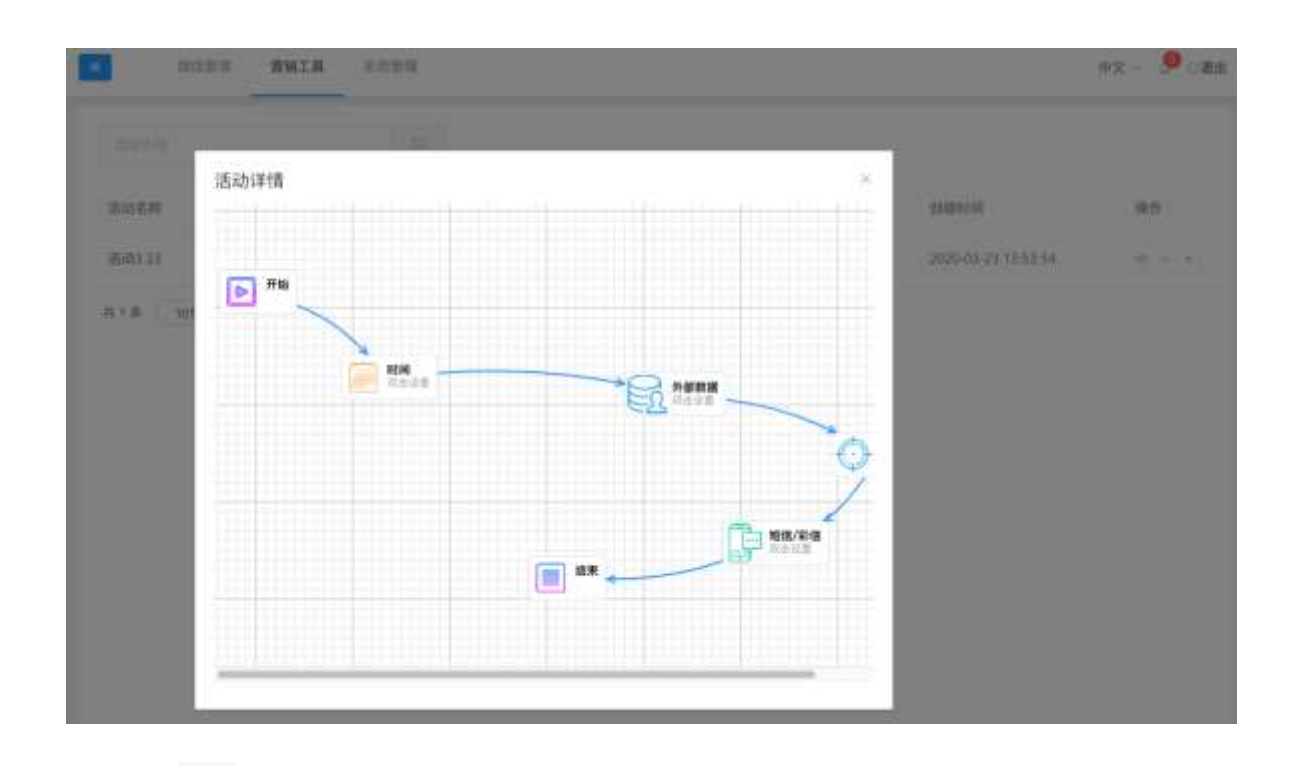

3) 点击 💙 ,活动审核通过操作,通过审核

4) 点击 × ,活动审核驳回操作,未通过审核

活动一旦进行了审核通过/驳回操作,该条活动信息将会在活动列表中显示,而 不会出现活动审核中,活动审核菜单只显示待审核的活动。

## 8.2.5 数据管理

点击【数据管理】进入数据管理设置界面,如图:

| Smart 😡          | 84 |     | 网络医理    | 1210-14979 | 金加管理  | 营销工具 | <b>三位田市</b> | 源成小程序品牌 ~           | 調査~ 相内1~ り期 |
|------------------|----|-----|---------|------------|-------|------|-------------|---------------------|-------------|
| o finosk<br>zama | ×  | 4   | 主下版     | 630        |       |      | Q           |                     |             |
| in asanang       |    | 88  |         |            | 8118  |      |             | Addated (M)         | 關作          |
| C) ISONAK        | L. | 新教課 |         |            | 2     |      |             | 2020-08-21 15:19:00 | 2.00        |
|                  |    | 具1条 | 1086/31 | 1 1        | ) #tt | 1 M  |             |                     |             |
|                  |    |     |         |            |       |      |             |                     |             |
|                  |    |     |         |            |       |      |             |                     |             |
|                  |    |     |         |            |       |      |             |                     |             |
|                  |    |     |         |            |       |      |             |                     |             |

| 新增    |   |  | 5 |
|-------|---|--|---|
| 。数据名称 |   |  |   |
|       |   |  |   |
| 数据类型  |   |  |   |
| 南唐择   | v |  |   |
| 备注    |   |  |   |
|       |   |  |   |

在此页面输入数据名称、数据类型、备注后点击提交,则在数据管理首页会显示 新增的此条数据,然后可点击<sup>••</sup>上传相应数据。

坐 下载 3) 点击 ,可下载相应表格

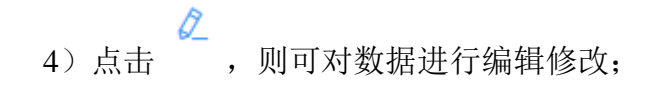

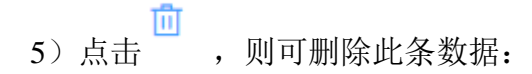

6) 点击 • ,则可根据下载的模版表格进行编辑后上传数据

7)点击【数量】列的数字,可以查看上传数据的详情,并可点击 

 番
 进行删除,如下图:

| +  | 模板下载 | 上传 站台                            |             |                              |    |                         |     |
|----|------|----------------------------------|-------------|------------------------------|----|-------------------------|-----|
| 18 |      | openId                           | 手机号         | 創箱                           | 备注 | 創建时间                    | 操作  |
| 梅枝 |      | otYzet5mMDMJsL1<br>LimogbXvnKbw  | 18210127919 | merry_you@sinoba<br>edm.com  | 5  | 2020-08-21 15:19:2<br>3 | 2.8 |
| 田童 |      | otYzet6sfabnSyeldq<br>LBUDk4szQk | 18033829132 | lisa_xing@sinobase<br>dm.com | 0  | 2020-08-21 15:19:2<br>3 | A 0 |

|        | ×                                 |                                 |                                     |
|--------|-----------------------------------|---------------------------------|-------------------------------------|
| * 姓名   |                                   |                                 |                                     |
| openId |                                   | 的國際的                            | 1917                                |
| 手机号    |                                   | 2020-08-21 15:19:2<br>3         | 2.8                                 |
| 邮箱     |                                   | 2020-08-21 15:19:2<br>3         | 4.8                                 |
| 御注     |                                   |                                 |                                     |
|        |                                   |                                 |                                     |
|        | * 姓名<br>openId<br>手机号<br>邮箱<br>备注 | * 姓名<br>openId<br>手机同<br>邮箱<br> | * 姓名<br>openId<br>手 机 弓<br>邮箱<br>备注 |

## 9. 系统管理

## 9.1. 用户管理

点击进入用户管理界面,如图:

| matiliub EPT | 中的基理 的      | 15-1499 金星管理 第1 | 和工具 系统管理 | 语言                  | ~ 相内! ~ 白山 |
|--------------|-------------|-----------------|----------|---------------------|------------|
|              | + 用户名       | U.S.            | ana v    | 0 0                 |            |
| □ 角色管理       |             |                 |          |                     |            |
|              | 用户名         | 1948<br>-       | 状态       | elizentia o         | 操作         |
|              | User_Jeffmy | Jeffrey         | 启珥       | 2020-12-15 18:23:38 | C C        |
|              | Dier_WD     | WD              | 周围       | 2020-12-10 38:08:20 | 0 n fi     |
|              | DEMO_TPY    | TPY             | 白田       | 2020-12-02 19:00:48 | 0 es fil   |
|              | Dear_WCL    | 52,76544        | होगा     | 2020-11-25 21:07:38 |            |

| 输入【用户名】,      | Q<br>点击                                              | 查询符合条件的                                                                                                    | 用户;                                                                                                    |                                                                                                    |                                                                                                    |
|---------------|------------------------------------------------------|----------------------------------------------------------------------------------------------------|----------------------------------------------------------------------------------------------------|----------------------------------------------------------------------------------------------------|----------------------------------------------------------------------------------------------------|
| C             |                                                      |                                                                                                    |                                                                                                    |                                                                                                    |                                                                                                    |
| 点击            | 置空查询信息;                                              |                                                                                                    |                                                                                                    |                                                                                                    |                                                                                                    |
| _点击 + ,       | 新增用户,如下图                                             | ;                                                                                                    |                                                                                                    |                                                                                                    |                                                                                                    |
| Smart Gub 600 |                                                      | 序 企业管理 网络正西                                                                                                    | 系統管理                                                                                                    |                                                                                                    | 第三人 相内 く り 周田                                                                                                    |
|               | ← 1553 用户信息                                          | -                                                                                                    |                                                                                                    |                                                                                                    |                                                                                                    |
|               | * 用户名                                                |                                                                                                    | 0/2/0                                                                                                    |                                                                                                    |                                                                                                    |
|               | * INE                                                | tenantt                                                                                                    | Yan (9)                                                                                                    |                                                                                                    |                                                                                                    |
|               | * 1899.                                              |                                                                                                    |                                                                                                    |                                                                                                    |                                                                                                    |
|               | 联系方式                                                 |                                                                                                    |                                                                                                    |                                                                                                    |                                                                                                    |
|               | BERG                                                 |                                                                                                    |                                                                                                    |                                                                                                    |                                                                                                    |
|               | " 稍而 …                                               | (8=0)                                                                                                    |                                                                                                    |                                                                                                    |                                                                                                    |
|               | 日名碑                                                  |                                                                                                    |                                                                                                    |                                                                                                    |                                                                                                    |
|               | 输入【用户名】,<br>点击<br>+<br>,<br>5mattion 101<br>10 用户数10 | 輸入【用户名】、点击         「」         「」         「」         「」         「」         「」         「」         「」         「」         「」         「」         「」         「」         「」         「」         「」         「」         「」         「」         「」         「」         「」         「」         「」         「」         「」         「」         「」         「」         「」         「」         「」         「」         「」         「」         「」         「」         「」         「」         「」         「」         「」         「」         「」         「」         「」         「」         「」         「」         「」         「」         「」         「         「 | 輸入【用户名】、点击     査询符合条件的       点击     置空查询信息;       点击     ・       点击     ・       点击     一       点击     ・       第增询信息;     ・       点击     ・       (二)     第       (二)     第       (二)     第       (二)     第       (二)     第       (二)     第       (二)     (二)       (二)     (二)        (二)     (二) </th <th>輸入【用户名】,点击       查询符合条件的用户;         点击       置空查询信息;         点击       ,新增用户,如下图;         「「「「「」」」」」」」」       「「」」」」」」         「」」」」」       「」」」」」         「」」」」」」       「」」」」」」         「」」」」」」」       「」」」」」」         「」」」」」」」」」」」」       「」」」」」」」」」」」」         「」」」」」」」」」」」」」」」」」」」」」」」」」」」」」」」」」」」」</th> <th>输入【用户名】、点击       查询符合条件的用户;         点击       置空查询信息;         点击       , 新增用户,如下图;         Sate       , 新增用户,如下图;</th> | 輸入【用户名】,点击       查询符合条件的用户;         点击       置空查询信息;         点击       ,新增用户,如下图;         「「「「「」」」」」」」」       「「」」」」」」         「」」」」」       「」」」」」         「」」」」」」       「」」」」」」         「」」」」」」」       「」」」」」」         「」」」」」」」」」」」」       「」」」」」」」」」」」」         「」」」」」」」」」」」」」」」」」」」」」」」」」」」」」」」」」」」」 | 输入【用户名】、点击       查询符合条件的用户;         点击       置空查询信息;         点击       , 新增用户,如下图;         Sate       , 新增用户,如下图; |

- 4) 点击 <sup>前</sup>, 删除该用户;
- 5) 点击用户名,进入编辑用户界面,如下图:

|        | ← 2013 | 用户信息   |                     |        |  |  |
|--------|--------|--------|---------------------|--------|--|--|
| □ 角色管理 |        | * 周户哲  | User_Jottray        | tado 🕀 |  |  |
|        |        | · 1945 | Jeffrey             | Yap O  |  |  |
|        |        | 联系方式   |                     |        |  |  |
|        |        | #545   |                     |        |  |  |
|        |        | 而色     | (ATCH #             |        |  |  |
|        |        | 白苔草    |                     |        |  |  |
|        |        |        | intescol, controlom | 6      |  |  |

- 6) 点击可重置该账号密码;
- 7) 点击可切换账号的状态: 启用/禁用。

## 9.2. 角色管理

点击进入角色管理界面,如图所示:

| Smart 😡 👘 | partities and the | 税序 企动管理 首拍工具 <b>系统管理</b> | 調査 ~ 相戸1 ~ 口道山 |
|-----------|-------------------|--------------------------|----------------|
| ID IN MAR |                   |                          |                |
|           |                   |                          |                |
|           | 南的                | 45                       | 10.15          |
|           | SeculinkVIII      | ĒIII                     |                |
|           | 全部时间              | 時间                       | -              |
|           | and Gen           | (EIIE)                   |                |
|           | 國中國的              | 白風                       |                |
|           | 14.5              |                          |                |

- 1) 输入【角色名】,点击查询符合条件的角色;
- 2) 点击 \_\_\_\_\_, 新增角色, 如图:

| Smart (640 | 84 |                   | 999、 中位管理 - 即用工作 - <b>系统管理</b>                                                                                                    |      | 調査 ~ 相内1 ~ 白原田 |
|------------|----|-------------------|----------------------------------------------------------------------------------------------------|------|----------------|
|            |    | 4 元回 角色信用         |                                                                                                    |      |                |
|            |    | - 164 - 166 (EAG) |                                                                                                    | 0.02 |                |
|            |    | 快点                | êde v                                                                                                    |      |                |
|            |    | - ECRABICAR       | <ul> <li>總信管理<br/>公众号列表<br/>菜單管理<br/>素材管理</li> <li>海恩管理</li> <li>海恩管理</li> <li>西台管理</li> <li>西台管理</li> <li>小小粉管理</li> <li>黄銅工具箱</li> <li>總信小報序</li> </ul> |      |                |

- 3) 点击 ៉ , 删除该角色。
- 4) 点击角色名称,进入编辑角色界面:

| Smart    | 6H 🔝         | 肉信豆疮 数位小4               | 999 金幼营班 首拍工具 <b>系统</b> 管                                                                                        | 18     | 第四一 一 第四日 🌱 🔿 三日日 |
|----------|--------------|-------------------------|----------------------------------------------------------------------------------------------------|--------|-------------------|
| 🗀 metate | 4 <b>6</b> 0 | 角色信息                    |                                                                                                    |        |                   |
|          | € 1834       | TREAD<br>TREAD<br>TREAD | SocialinXVML                                                                                                    | t100 ⊕ |                   |
|          |              | CONTRACTOR -            | <ul> <li>個性管理</li> <li>公众号列表</li> <li>学学管理</li> <li>素材管理</li> <li>別用管理</li> <li>回 粉丝管理</li> <li>一般公理目</li> </ul> |        |                   |
|          |              |                         | <ul> <li>二元9省位</li> <li>二元9省位</li> <li>武数均位计</li> <li>武数均位计</li> <li>首省工具箱</li> <li>四位小程序</li> </ul>             |        |                   |